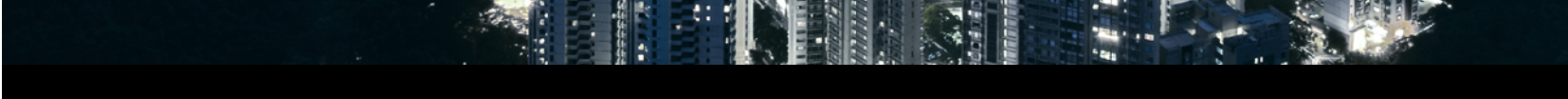

Thorsten Reibel, Juergen Schilder, Ilija Zivadinovic – Global Application and Solution Team

November 2016

# ABB GPG Building Automation Logic Controller ABA/S 1.2.1

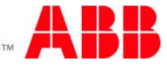

### ABB i-bus<sup>®</sup> KNX Logic Controller ABA/S 1.2.1 Agenda

- Logic Controller ABA/S 1.2.1
  - Introduction
  - Planning
  - Installation
  - Commissioning

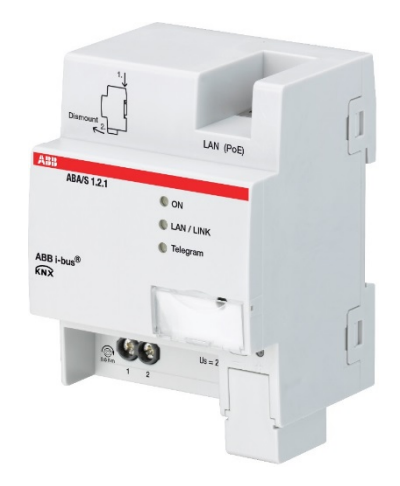

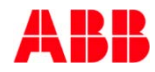

### ABB i-bus<sup>®</sup> KNX Logic Controller ABA/S 1.2.1 Agenda

- Logic Controller ABA/S 1.2.1
  - Introduction
  - Planning
  - Installation
  - Commissioning

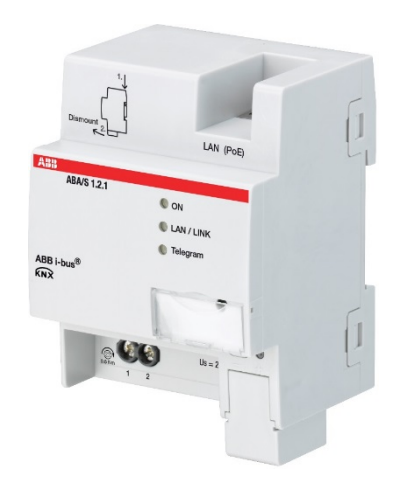

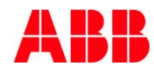

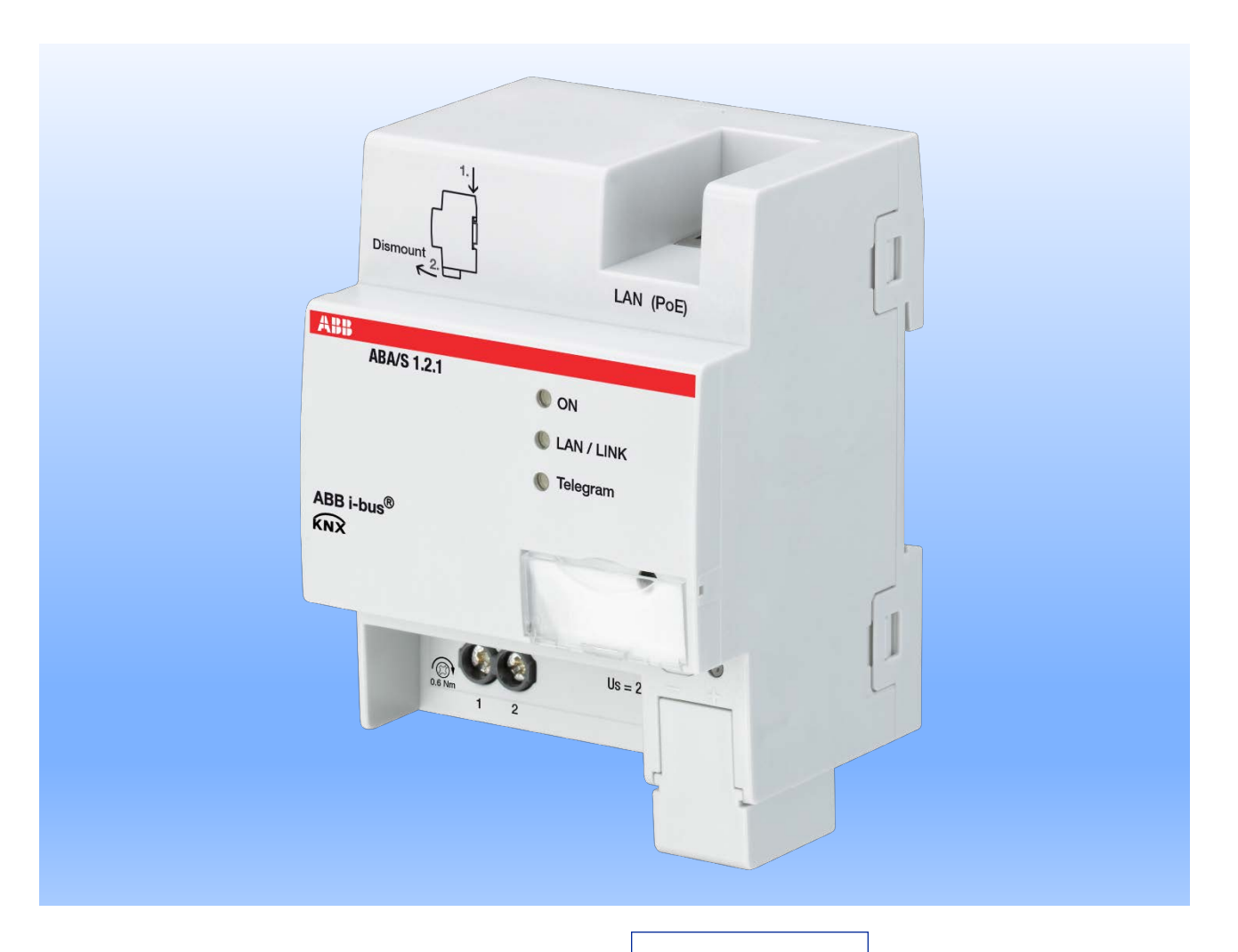

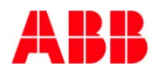

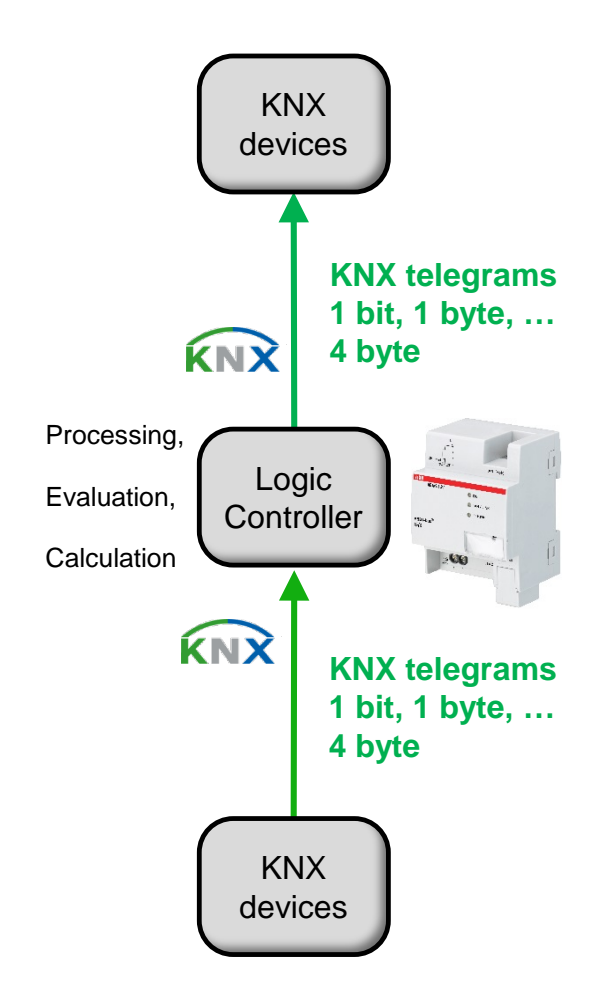

#### What is a Logic Controller ?

 A Logic Controller provides numerous functions like logic, timer, mathematical functions, PID controller and more as a superior intelligence to implement powerful solutions with sensors and actuators in KNX building automation

#### Why do we need a Logic Controller ?

 The functional requirements are growing continuously in intelligent buildings, not always feasible with the existing KNX devices, but can be covered by the Logic Controller efficiently

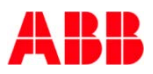

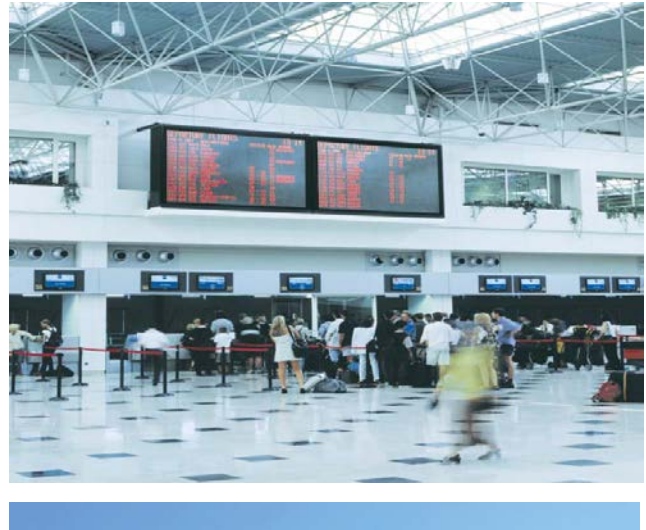

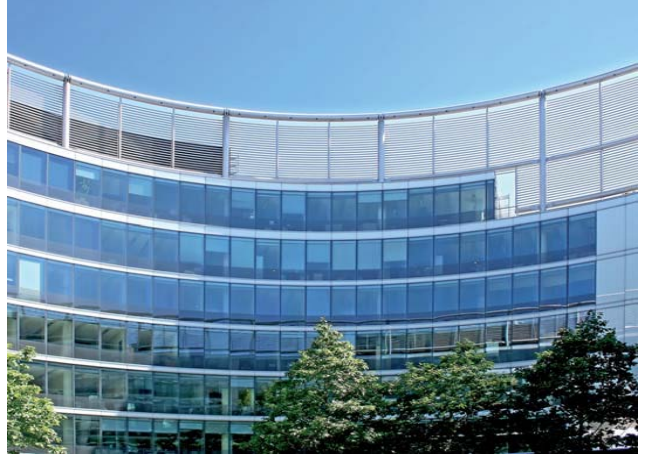

#### What is the Logic Controller made for ?

- With the huge number of individual functional blocks within the Logic Controller almost any kind of application in a KNX project can be empowered or even put into practice at all, e.g.
  - Lighting with time and logic
  - HVAC with controller
  - Security with additional alarming
  - Special functions like value comparison or mathematical functions needed multiple times in a project with demand for a economical implementation in terms of hardware, commissioning and maintenance

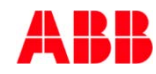

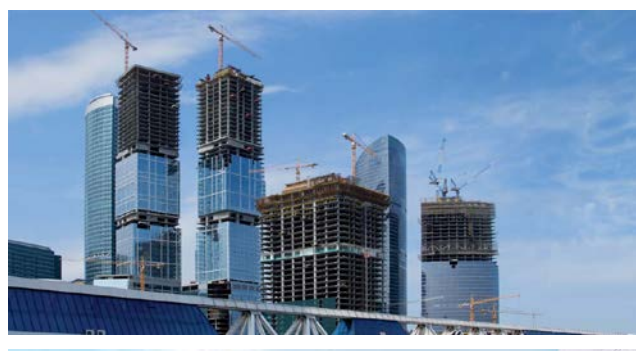

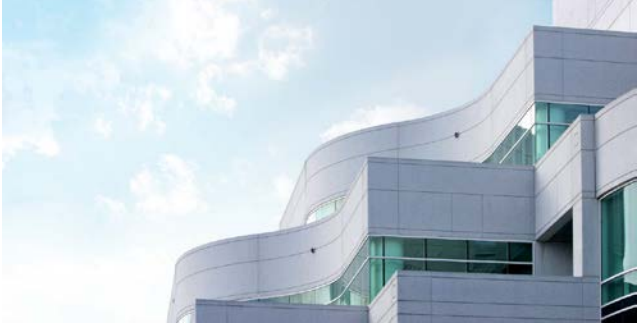

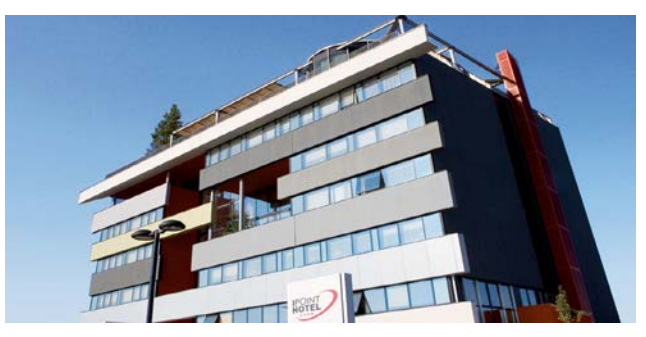

# Is the Logic Controller needed in every project ?

- KNX devices used in projects offer nowadays powerful applications with parameters for many functions
- Nevertheless it is often necessary to achieve functionality which requires additional intelligence
- Here the Logic Controller comes into play

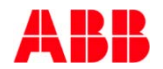

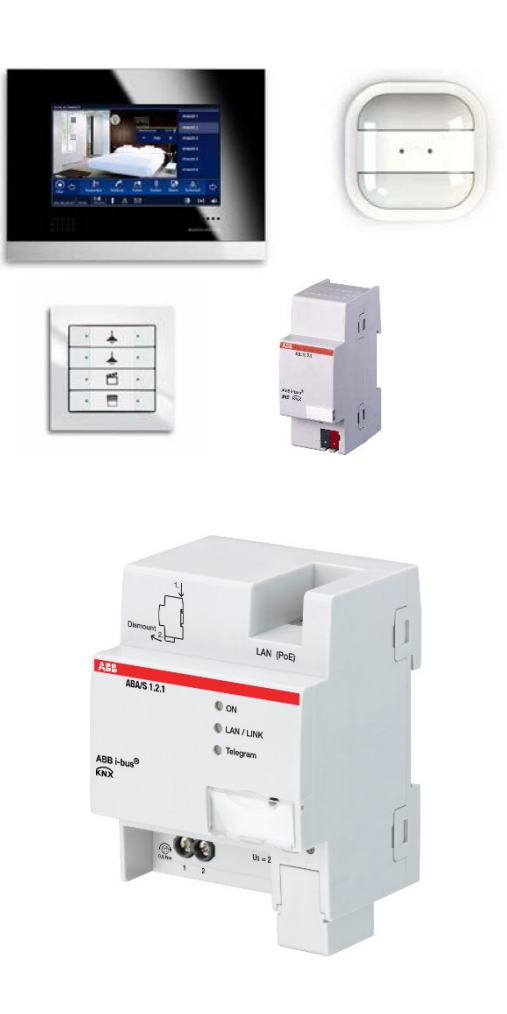

# Is the Logic Controller the only device for the functionality mentioned ?

- There are a few KNX devices on the market with similar (not the same !) functions. For instance ABB's components like presence detector or selected dimmers offer additional independent functions like logic. It is a case by case decision what to use.
- Compared with other components the Logic Controller offers
  - Graphical environment
  - More and all kind of functions
  - A dedicated product for the task
  - ... so in many cases the right choice

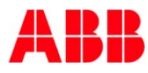

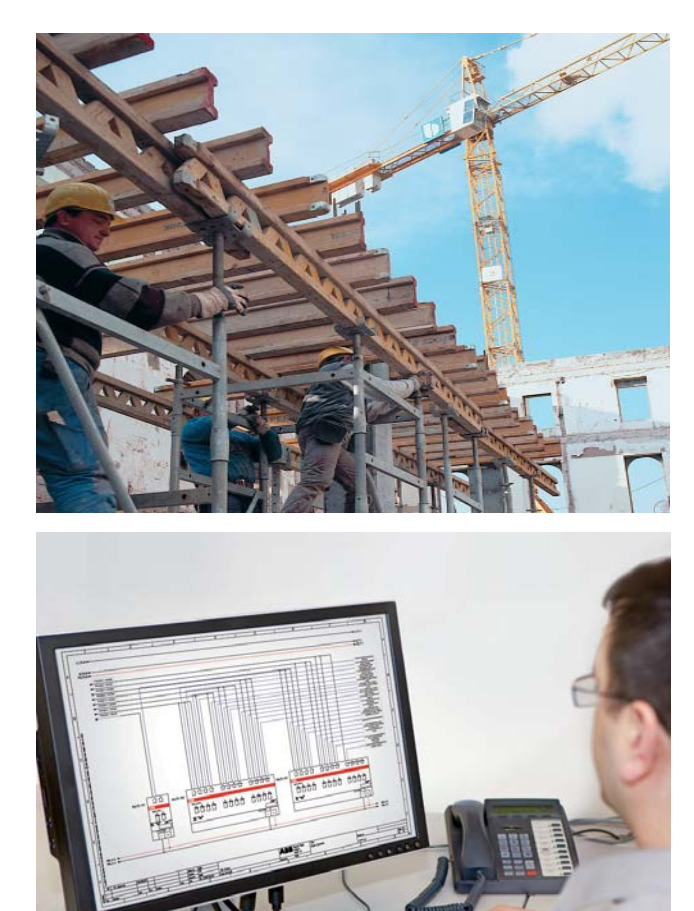

#### Is it necessary to install the Logic Controller from the beginning of a project ?

- As long as the functionality of the installed devices is sufficient no need to install it immediately
- The Logic Controller needs bus connection and power supply only, so it is easy to install later
- Often it is recommended to include a logic controller from the beginning to be quickly prepared for expected functional extensions

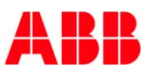

# ABB i-bus<sup>®</sup> KNX Logic Controller ABA/S 1.2.1 Device technology - Hardware

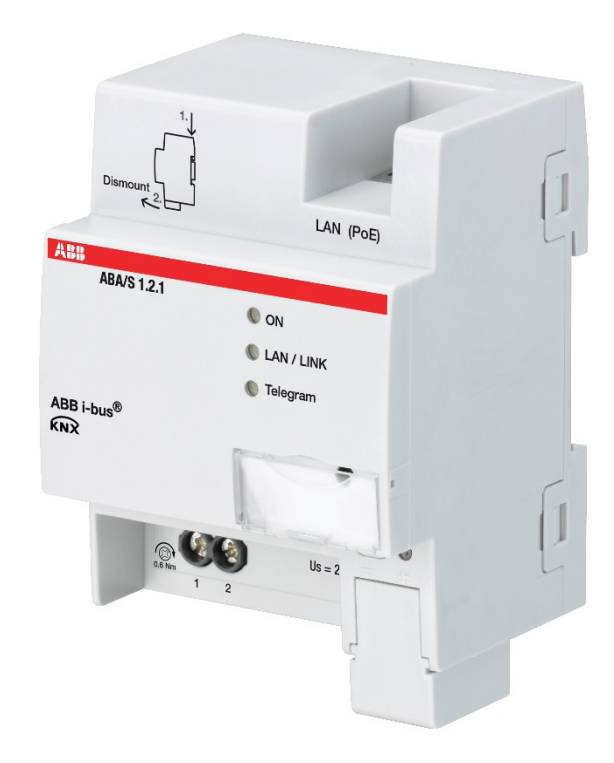

#### Logic Controller ABA/S 1.2.1

- Modular installation device (MDRC)
- Width: 4 MW
- Power supply:
  - 24 V DC or PoE (LAN connection)
- Bus connection terminal behind cover
- LAN connection
  - PoE (Power supply), WebUI, Download Application, Monitor
- LEDs (ON, LAN/Link, KNX telegram)

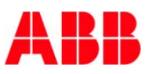

# ABB i-bus<sup>®</sup> KNX Logic Controller ABA/S 1.2.1 Device technology - Hardware

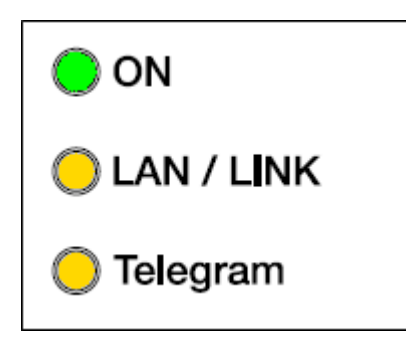

#### LED's

#### • ON

- Flashes slowly while the system is booting or Logic engine stopped
- Lit up continuously when the system has been initialized permanently
- Flashes rapidly when an error has occurred in the logic processing or the logic processing was stopped

#### - LAN/LINK

- Lit up continuously when the auxiliary voltage is present and the router is connected to an IP network
- Flashes with data traffic via LAN
- Telegram
  - When booting is complete, lit up continuously when the auxiliary voltage is present and the router is connected to KNX
  - Flashes with data traffic via KNX/TP

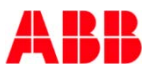

# ABB i-bus<sup>®</sup> KNX Logic Controller ABA/S 1.2.1 Device technology - Software

| Number        | r * Name     | <b>Object Function</b> | Description                                                                                                    | Group Address                 | Length      |
|---------------|--------------|------------------------|----------------------------------------------------------------------------------------------------|-------------------------------|-------------|
| ■≵ 502        | Device clock | Request object         |                                                                                                    |                               | 1 bit       |
| ₹ 503         | Device clock | Date                   |                                                                                                    |                               | 3 bytes     |
| ₹ 504         | Device clock | Time                   |                                                                                                    |                               | 3 bytes     |
| \$05          | Device clock | Date/Time              |                                                                                                    |                               | 8 bytes     |
| NIT AN(+3221* |              |                        | Properties                                                                                                    |                               |             |
|               |              |                        | Settings IP<br>Obtain an IP ad<br>Use a static IP at<br>IP address<br>255.255.255.255<br>Subnet Mask<br>255.255.255.255<br>Default Gateway<br>255.255.255.255<br>MAC Address<br>00:00:DE:19:80:09<br>Routing Multicast<br>224.0:23.12 | dress automatically<br>ddress | Information |

| ABA/S WebUI                 |               |                     |        |      |      |
|-----------------------------|---------------|---------------------|--------|------|------|
|                             | input         |                     |        | Очри |      |
| Communication Object Number | Name          | First Group Address | Value  |      | Unit |
| 0                           | WED IN 2      | False               | True   |      | 1.7  |
| 0                           | WEB IN 1      | False               | True   |      | 3.2  |
| 0                           | WEB Gate IN 1 | False               | yeat . | 1    | 4,*  |
| Start retreshing Save       |               |                     |        |      |      |

- Application for ETS4 and ETS5 (not ETS3 any more !)
- Application fully integrated in ETS, no separate software required
- User friendly graphical environment in ETS

 <u>Optional</u>: Accessing selected functions via Web UI, only web browser needed, covering partly typical i-bus tool functionality (Simulation and testing)

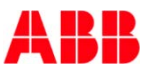

# ABB i-bus<sup>®</sup> KNX Logic Controller ABA/S 1.2.1 Device technology - Software

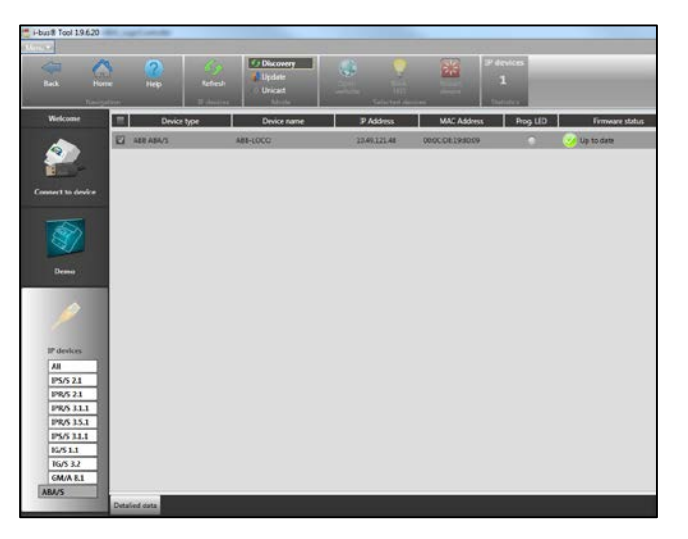

| Detalied data                      |
|------------------------------------|
| DISCOVERY_SEARCH_RESPONSE          |
| IPR/S 3.1                          |
| DeviceName=ABB-LOCO                |
| IpAddr=10.49.121.48                |
| Subnet=255.255.255.0               |
| Gateway=10.49.121.1                |
| SerNum=000200020830B550            |
| MacAddr=00:0c:de:19:80:09          |
| Firmware= 1.0                      |
| Buildnumber:1.0.3752.0             |
| PA <not loaded=""></not>           |
| ECUAppState= <not loaded=""></not> |
|                                    |

#### Integration in the i-bus<sup>®</sup> Tool

- Detection of connected Logic Controller with display of data
  - Device Name, Firmware
  - IP Data: IP address, MAC address
- Firmware update possible
- Operation and test via ETS Plug in and Web UI

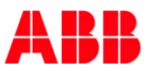

# ABB i-bus<sup>®</sup> KNX Logic Controller ABA/S 1.2.1 Device technology - Software

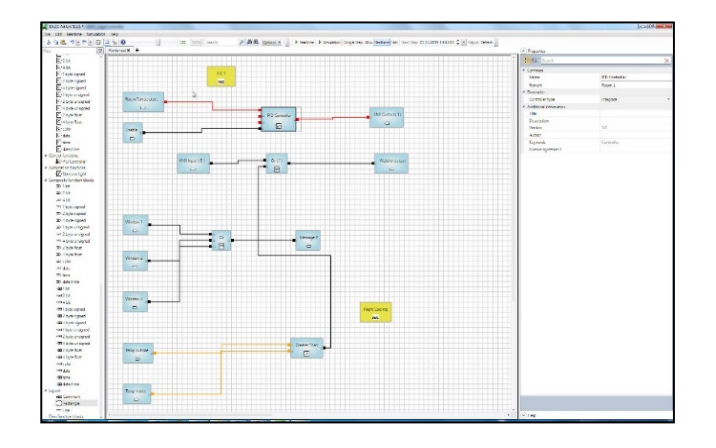

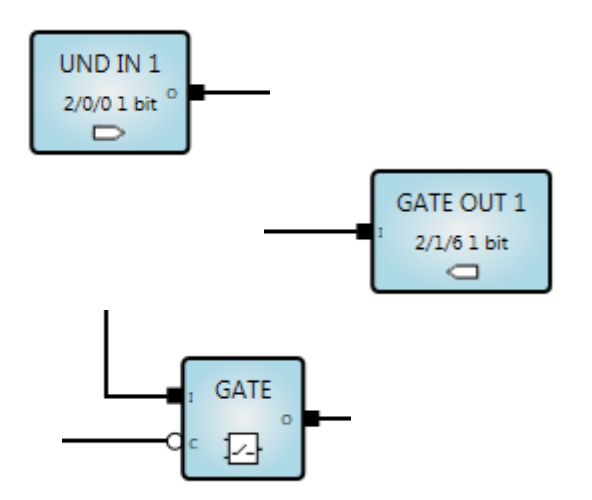

| Description            | Maximum<br>Number |
|------------------------|-------------------|
| Functional<br>Elements | 3000              |
| KNX In/Outputs         | 500               |
| Group Addresses        | 2000              |
| Web UI<br>In/Outputs   | 60                |

- <u>Functional Element</u>: Any type which is available
- KNX IN/Outputs → Group Objects
- <u>Group Adresses</u>: each address counts, also identical
- <u>Web UI</u>: Input and indication of values via Web browser

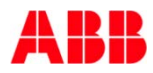

# ABB i-bus<sup>®</sup> KNX Logic Controller ABA/S 1.2.1 Device technology – Software ETS

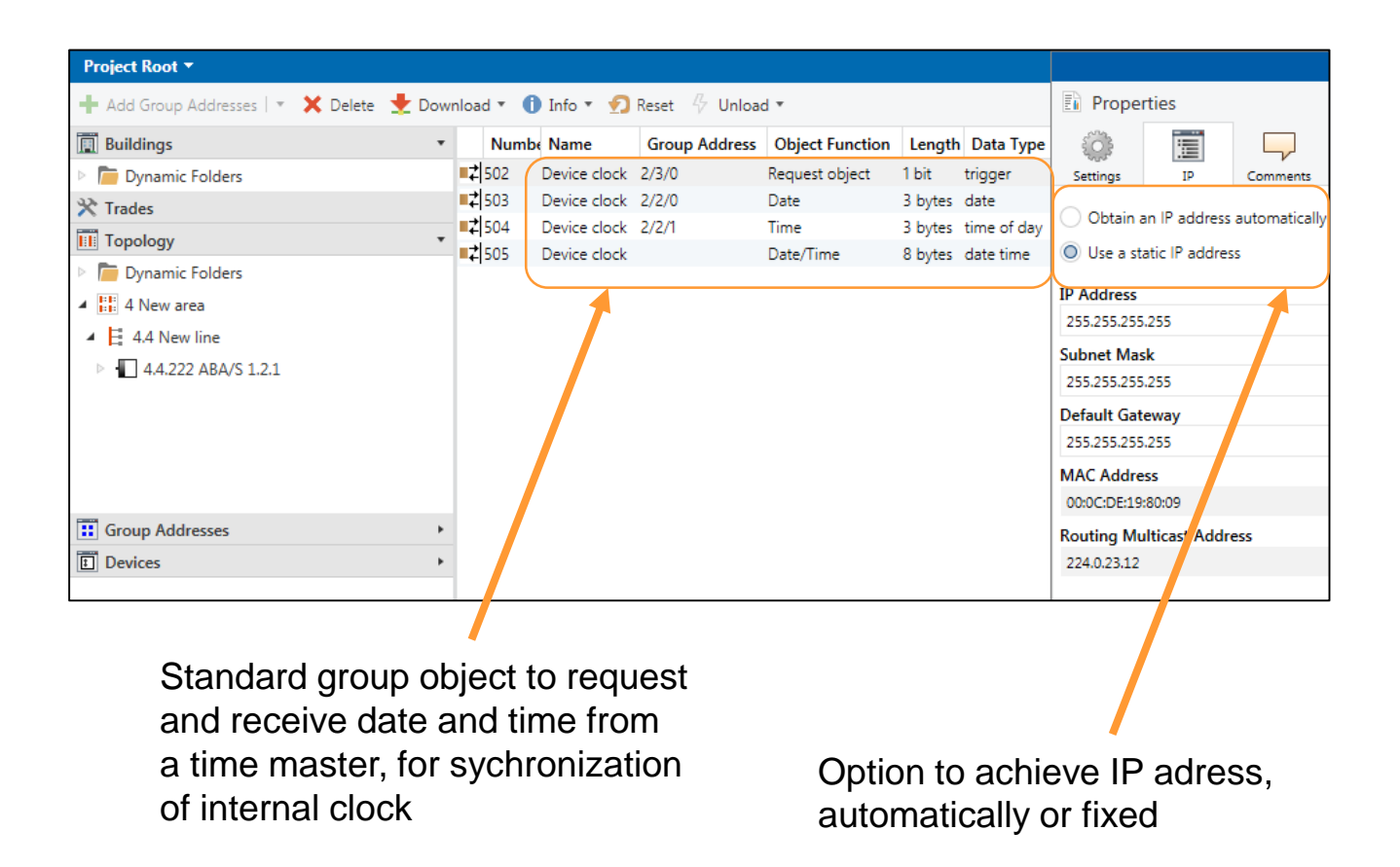

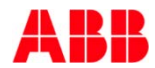

# ABB i-bus<sup>®</sup> KNX Logic Controller ABA/S 1.2.1 Device technology – Software ETS

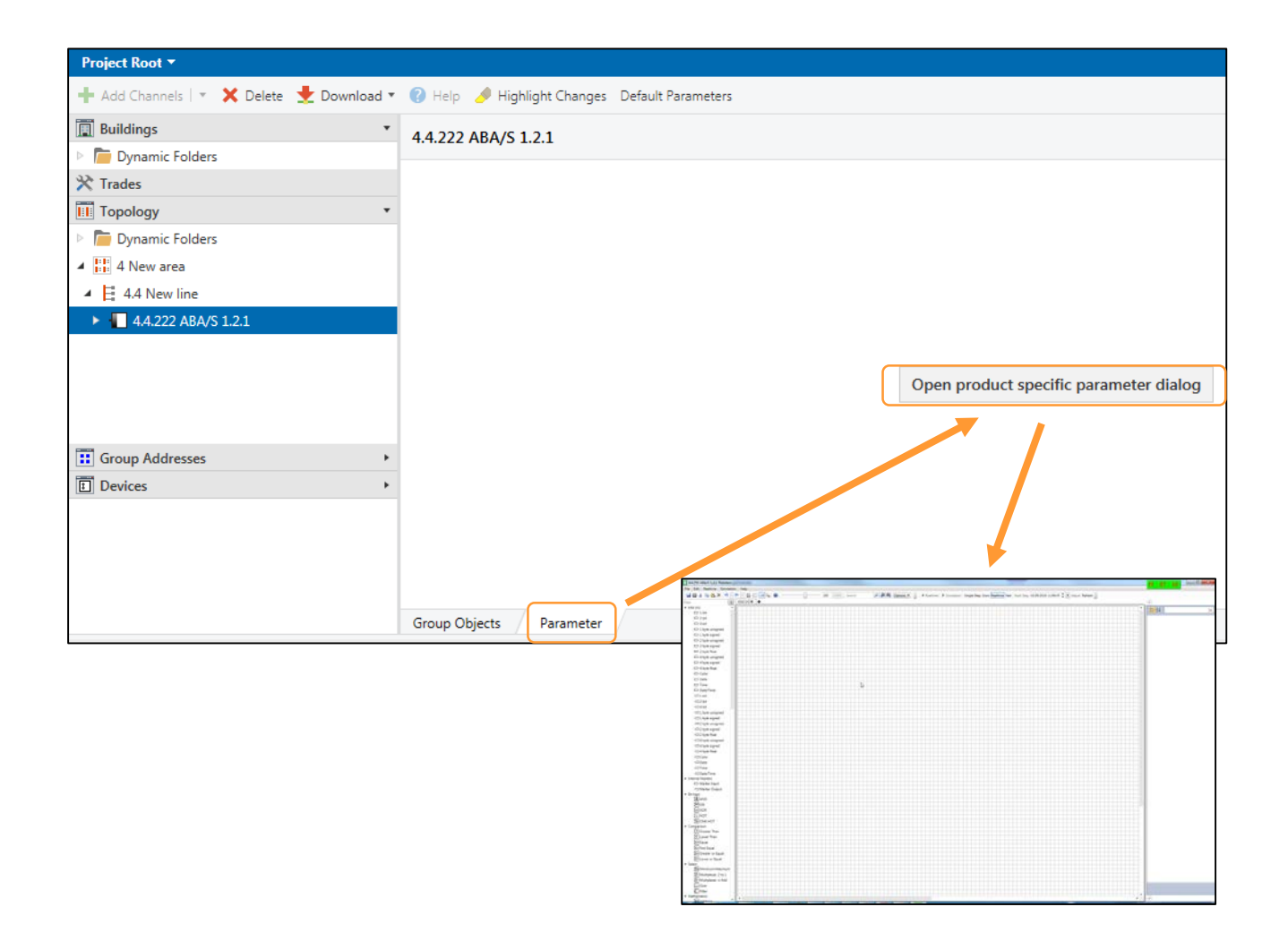

Introduction

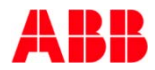

# ABB i-bus<sup>®</sup> KNX Logic Controller ABA/S 1.2.1 Device technology – Software ETS

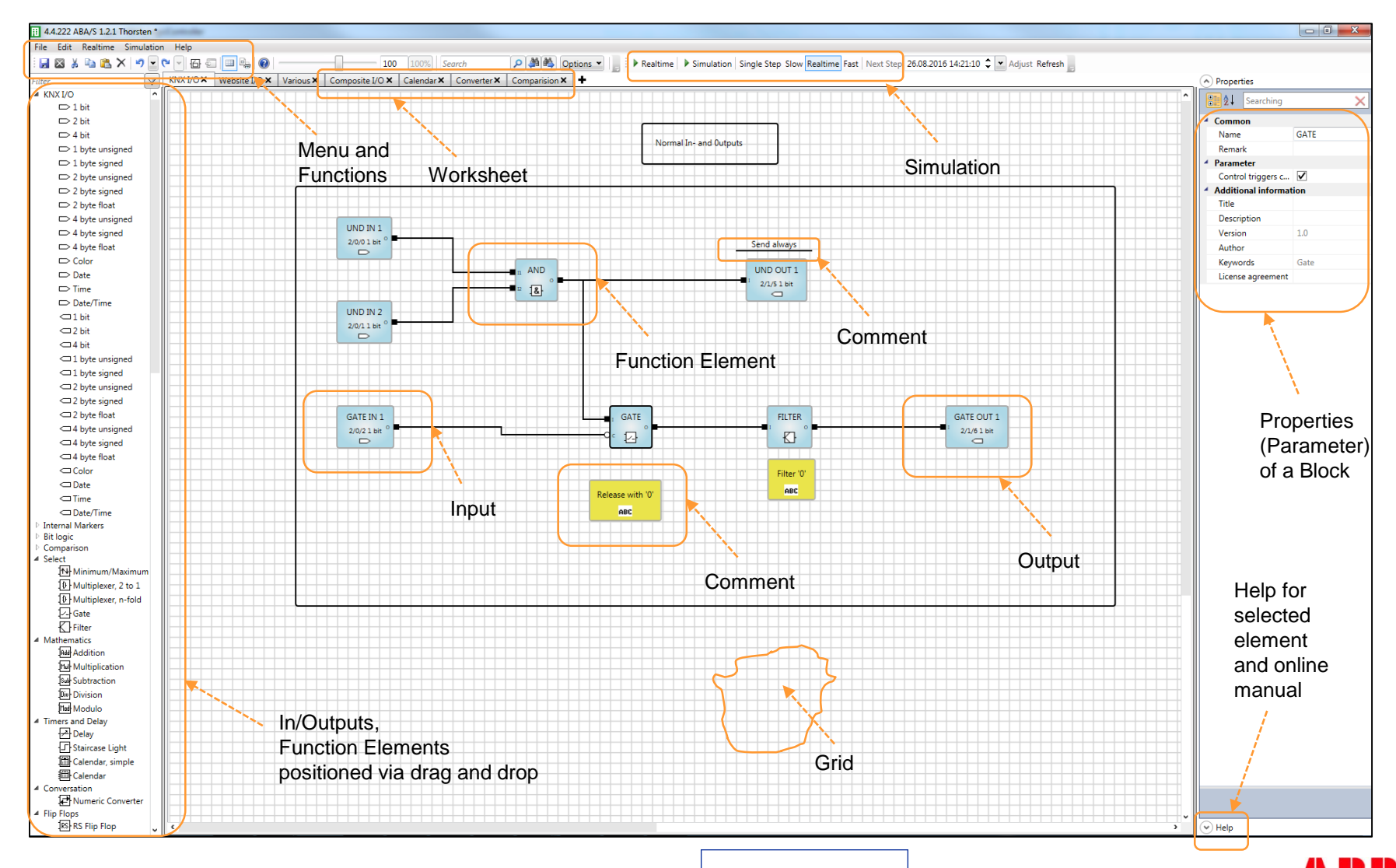

Introduction

# ABB i-bus<sup>®</sup> KNX Logic Controller ABA/S 1.2.1 Features

- Transparer • Various fur
- Graphical User Interface Transparent and user friendly
  - Various function elements for all requirements
  - Definition of composite function blocks own KnowHow, can be used multiple
  - Offline simulation and online monitoring safe commissioning and operation
  - LAN and WebUser Interface
     Access by customer, fast download
  - Buffering power voltage failure min 20 s safe operation

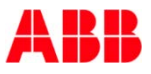

# ABB i-bus<sup>®</sup> KNX Logic Controller ABA/S 1.2.1 Graphical User Interface

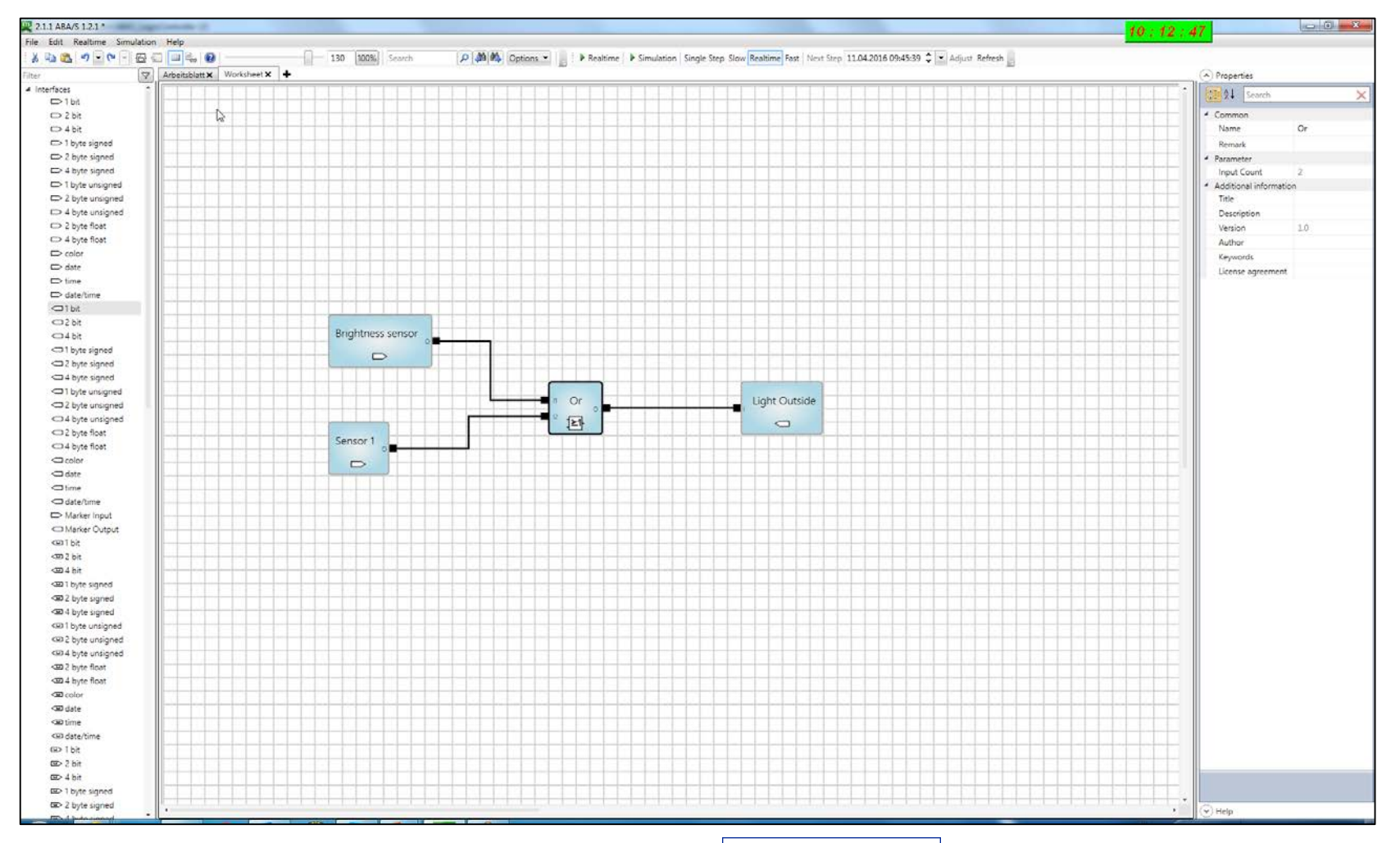

Introduction

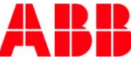

# ABB i-bus<sup>®</sup> KNX Logic Controller ABA/S 1.2.1 Features

- Graphical User Interface
   Transparent and user friendly
- Various function elements for all requirements
- Definition of composite function blocks own KnowHow, can be used multiple
- Offline simulation and online monitoring safe commissioning and operation
- LAN and WebUser Interface
   Access by customer, fast download
- Buffering power voltage failure min 20 s safe operation

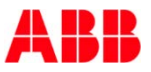

### ABB i-bus<sup>®</sup> KNX Logic Controller ABA/S 1.2.1 Function Elements

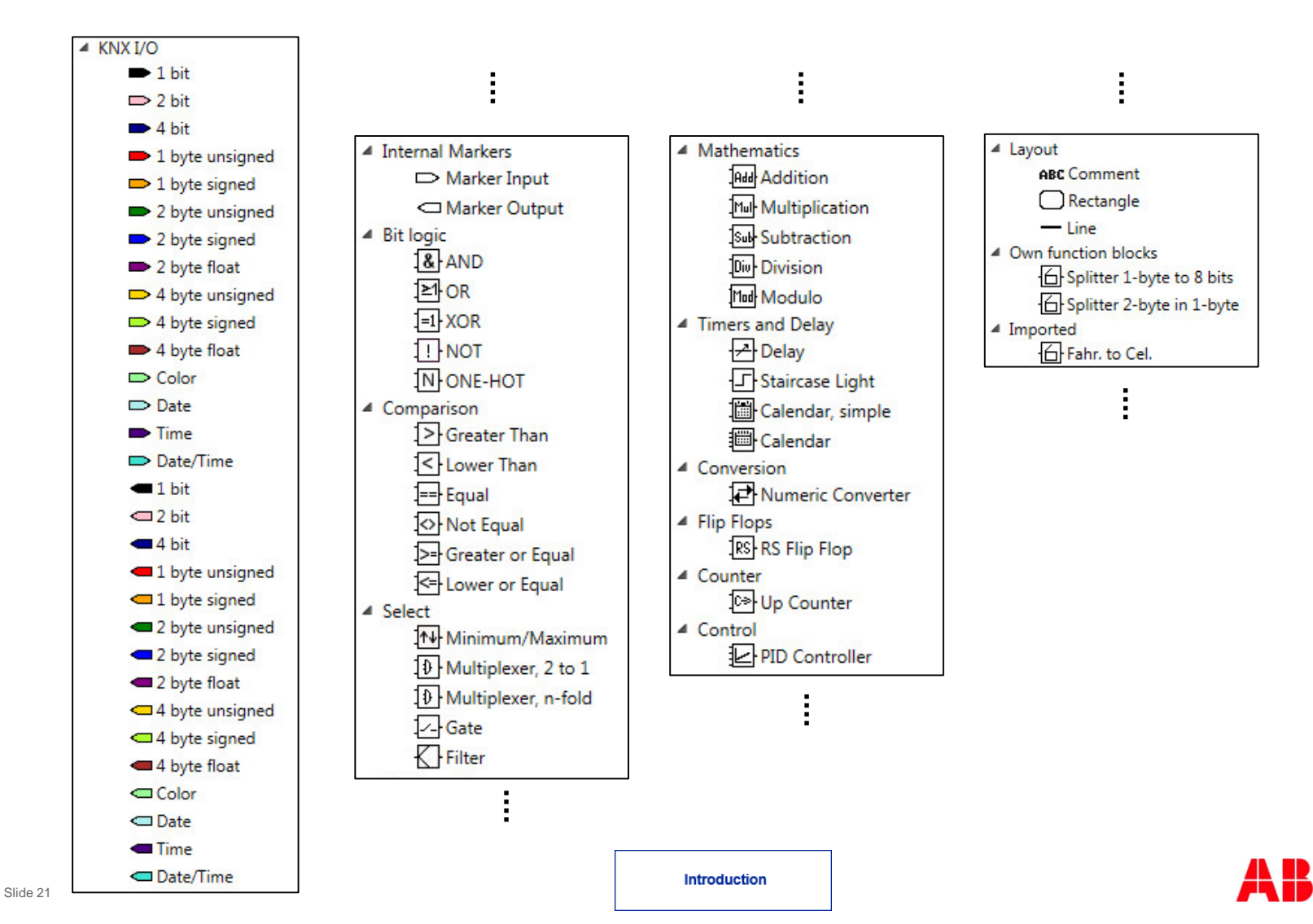

# ABB i-bus<sup>®</sup> KNX Logic Controller ABA/S 1.2.1 Features

- Graphical User Interface
   Transparent and user friendly
- Various function elements
   for all requirements
- Definition of composite function blocks
   own KnowHow, can be used multiple
- Offline simulation and online monitoring safe commissioning and operation
- LAN and WebUser Interface
   Access by customer, fast download
- Buffering power voltage failure min 20 s
   safe operation

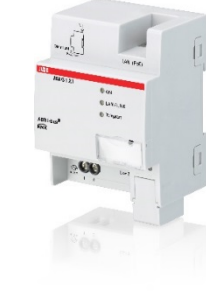

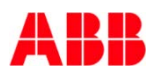

# ABB i-bus<sup>®</sup> KNX Logic Controller ABA/S 1.2.1 Function Block

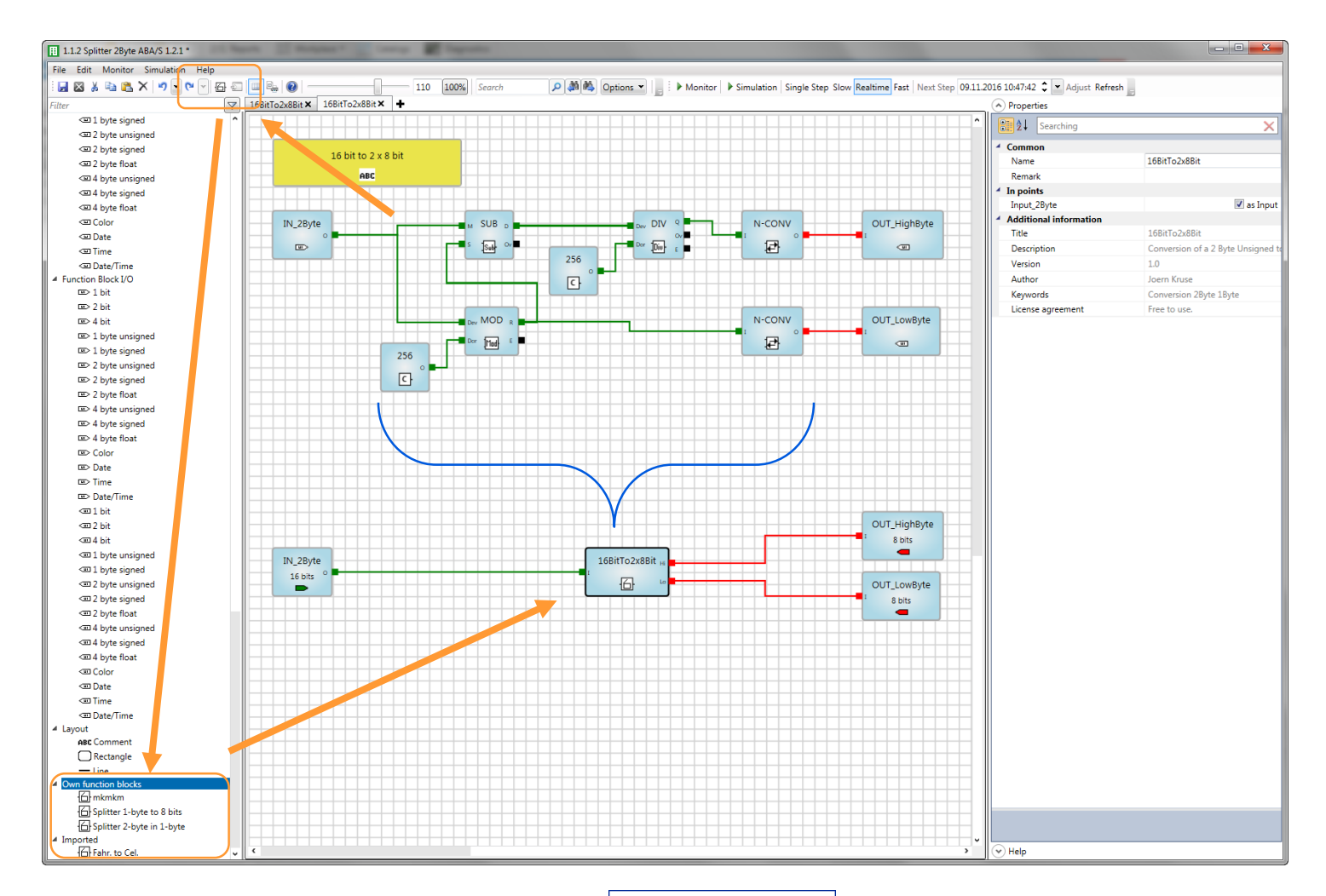

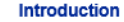

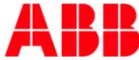

# ABB i-bus<sup>®</sup> KNX Logic Controller ABA/S 1.2.1 Features

- Graphical User Interface
   Transparent and user friendly
- Various function elements
   for all requirements
- Definition of composite function blocks own KnowHow, can be used multiple
- Offline simulation and online monitoring safe commissioning and operation
- LAN and WebUser Interface
   Access by customer, fast download
- Buffering power voltage failure min 20 s
   safe operation

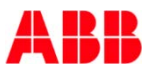

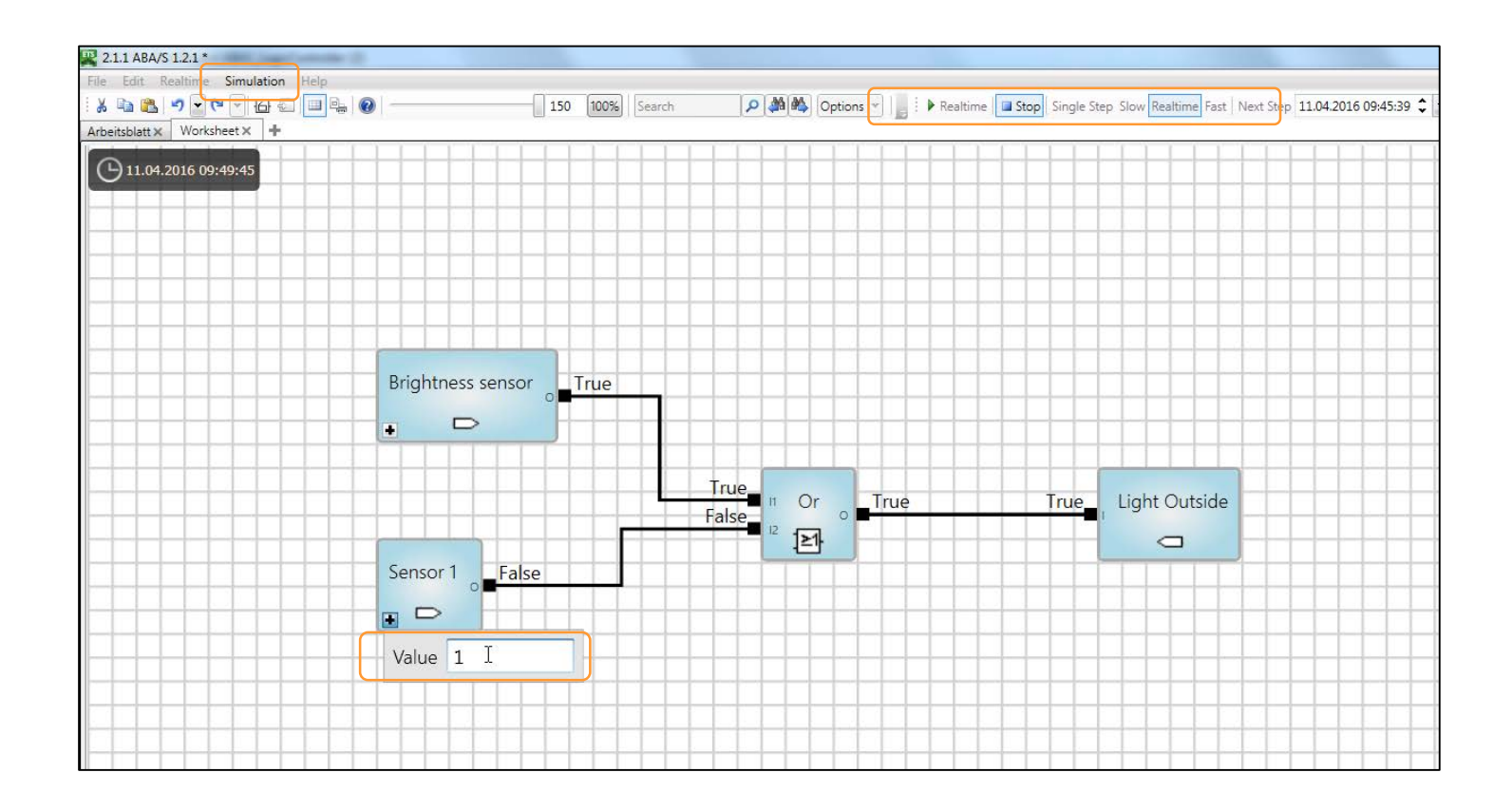

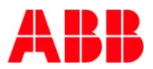

# ABB i-bus<sup>®</sup> KNX Logic Controller ABA/S 1.2.1 Features

- Graphical User Interface
   Transparent and user friendly
- Various function elements
   for all requirements
- Definition of composite function blocks own KnowHow, can be used multiple
- Offline simulation and online monitoring safe commissioning and operation
- LAN and WebUser Interface Access by customer, fast download
- Buffering power voltage failure min 20 s safe operation

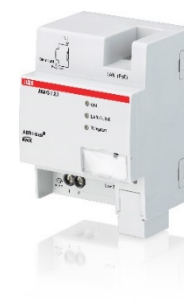

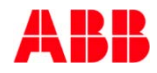

# ABB i-bus<sup>®</sup> KNX Logic Controller ABA/S 1.2.1 WebUI

| ABA/S WebUI                                                |               |                       |         |      |  |
|------------------------------------------------------------|---------------|-----------------------|---------|------|--|
|                                                            | Input         |                       | Outpi   | ıt   |  |
| Communication Object Number                                | Name          | First Group Address 🔻 | Value   | Unit |  |
| 0                                                          | WEB Gate IN 1 | False                 | null    | 1.*  |  |
| 0                                                          | WEB IN 1      | False                 | True    | 1.5  |  |
| 0                                                          | WEB IN 2      | False                 | False × | 1.*  |  |
| Live update stopped until save change Stop refreshing Save | 5             |                       |         |      |  |

- 60 In- or Outputs accessable via WebUI for operation or overwriting of values, e.g. change of a comparison value or change of parameter of a PID controller
- Please note: Not comparable with a visualisation

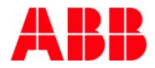

# ABB i-bus<sup>®</sup> KNX Logic Controller ABA/S 1.2.1 Features

- Graphical User Interface
   Transparent and user friendly
- Various function elements
   for all requirements
- Definition of composite function blocks own KnowHow, can be used multiple
- Offline simulation and online monitoring safe commissioning and operation
- LAN and WebUser Interface Access by customer, fast download
- Buffering supply voltage failure min. 20 s safe operation

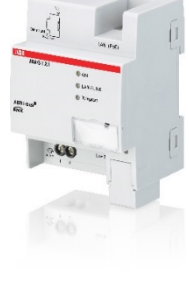

### ABB i-bus<sup>®</sup> KNX Logic Controller ABA/S 1.2.1 Features

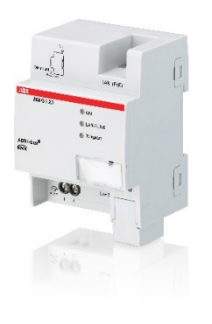

| Logic                           | Controller   Help                                                                                                    |
|---------------------------------|----------------------------------------------------------------------------------------------------|
| Home                            |                                                                                                    |
|                                 |                                                                                                    |
| Persis                          | sting values                                                                                                    |
| Power fai                       | ilure                                                                                                    |
| If the power seconds (de        | (24 V DC or PoE) fails, certain values are saved. The device has an internal power backup of about 20 to 60 pending on processing power).                                     |
| As soon as t                    | the device detects a power failure, it saves the values and restores them when the power is back on.                                                                          |
| If there is a t<br>discarded or | brief drop in voltage where the power backup is sufficient to keep the device working, the saved information i<br>n voltage recovery.                                         |
| To see whicl                    | h data are saved, please refer to the descriptions for the relevant Function Elements.                                                                                        |
| Bus volta                       | age failure                                                                                                    |
| If the bus vo                   | Itage fails but the power is still on, all information is retained.                                                                                                    |
| On bus volta                    | age recovery, no telegrams are sent. The KNX inputs react as per their parameters.                                                                                            |
| ETS dow                         | nload                                                                                                    |
| After an ETS<br>staircase lig   | S download, all internal information is saved and restored. This also applies to internally calculated values (e<br>hting time and the integral value of the PID controller). |
| The KNX inp                     | outs react as per their parameters.                                                                                                    |
| If an elemen                    | t was removed from the previous parameterization, its internal value is discarded.                                                                                            |
| If an elemen                    | it was added, its internal value will be set to the default (usually 0).                                                                                                    |
| Unloadin                        | g                                                                                                    |
| Unloading th                    | e device via ETS removes all internal information and stops the application (Logic Controller).                                                                               |

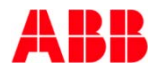

# ABB i-bus<sup>®</sup> KNX Logic Controller ABA/S 1.2.1 **Marketing Material**

| Logic Controller   Help                  | <ul> <li>Online Manual c<br/>homepage and<br/>in ETS application</li> </ul>    |
|------------------------------------------|--------------------------------------------------------------------------------|
| Contents                                 |                                                                                |
| Logic Controller: The Device             |                                                                                |
| Device overview                          |                                                                                |
| First steps                              |                                                                                |
| General information on logic calculation |                                                                                |
| Plug-in user interface                   |                                                                                |
| Description of menus                     |                                                                                |
| Commissioning                            | Logic Controller   Help                                                        |
| Group Objects                            | Home                                                                           |
| Function elements                        | Inverting inputs and outputs                                                   |
| Overview                                 | You can invert 1-bit inputs and outputs by double-clicking on the relevant I/O |
| Special functions                        | and and                                                                        |
| Inverting inputs and outputs             |                                                                                |

ne Manual on ABB nepage and via link TS application

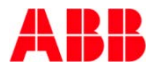

# ABB i-bus<sup>®</sup> KNX Logic Controller ABA/S 1.2.1 Marketing Material

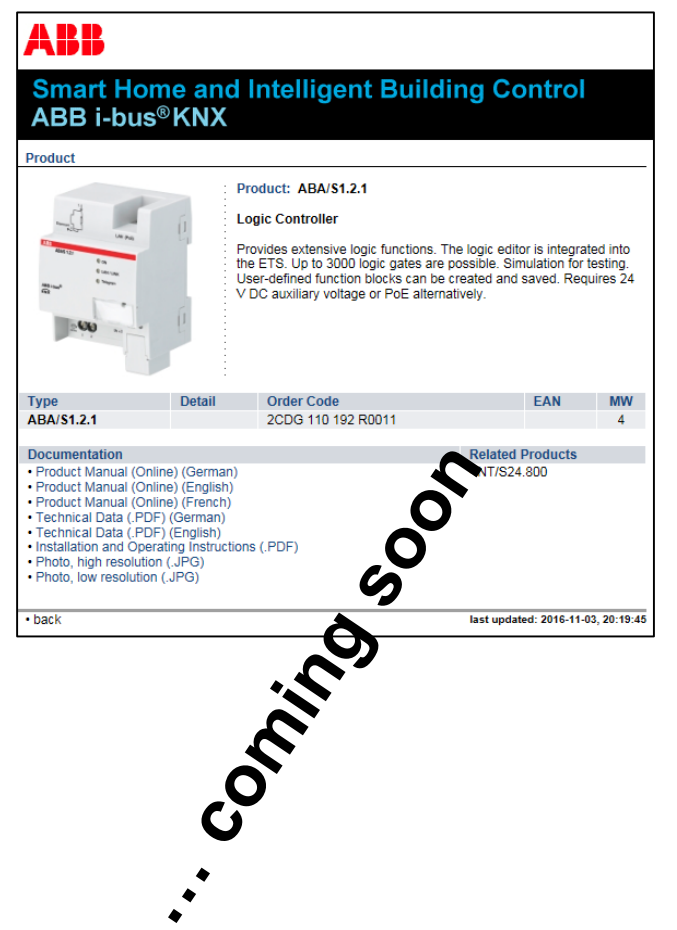

# Further data and files on ABB homepage:

- Application Software ETS4 and ETS5
- Technical Data
- Installation and Operating Instructions
- Specification Text
- Product Manual (online)
- Presentation Slides
- CE Declaration of Conformity

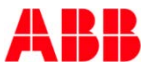

. . .

Market Launch: Week 46/2016

| Ident No.          | Туре                                  | Status |
|--------------------|---------------------------------------|--------|
| 2CDG 110 192 R0011 | ABA/S 1.2.1<br>Logic Controller, MDRC | New    |

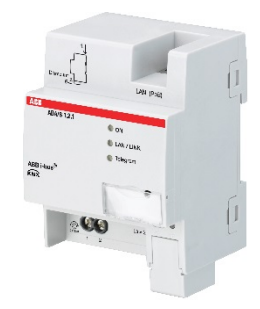

#### ABA/S 1.2.1 Logic Controller

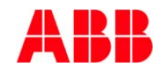

# ABB i-bus<sup>®</sup> KNX Logic Controller ABA/S 1.2.1 Complete Range for Logic Control

|                          |                                     |                                    | Ar and a second and a second an |
|--------------------------|-------------------------------------|------------------------------------|----------------------------------------------------------------------------------------------------|
| Logic Module<br>LM/S 1.1 | Application Unit Logic<br>ABL/S 2.1 | Application Unit Time<br>ABZ/S 2.1 | Logic Controller                                                                                                    |
| 149,50 €                 | 599,00 €                            | 438,50 €                           | 699,00 €                                                                                                    |

<u>Important:</u> Logic Controller ABA/S 1.2.1 does not replace any existing device handling logic, time functions or other superior intelligent functions !

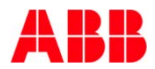

### ABB i-bus<sup>®</sup> KNX Logic Controller ABA/S 1.2.1 Agenda

- Logic Controller ABA/S 1.2.1
  - Introduction
  - Planning
  - Installation
  - Commissioning

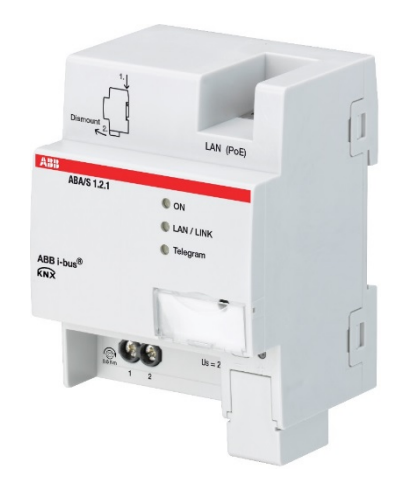

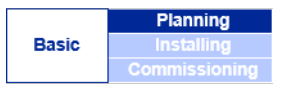

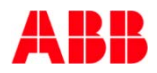

# ABB i-bus<sup>®</sup> KNX Logic Controller ABA/S 1.2.1 Planning

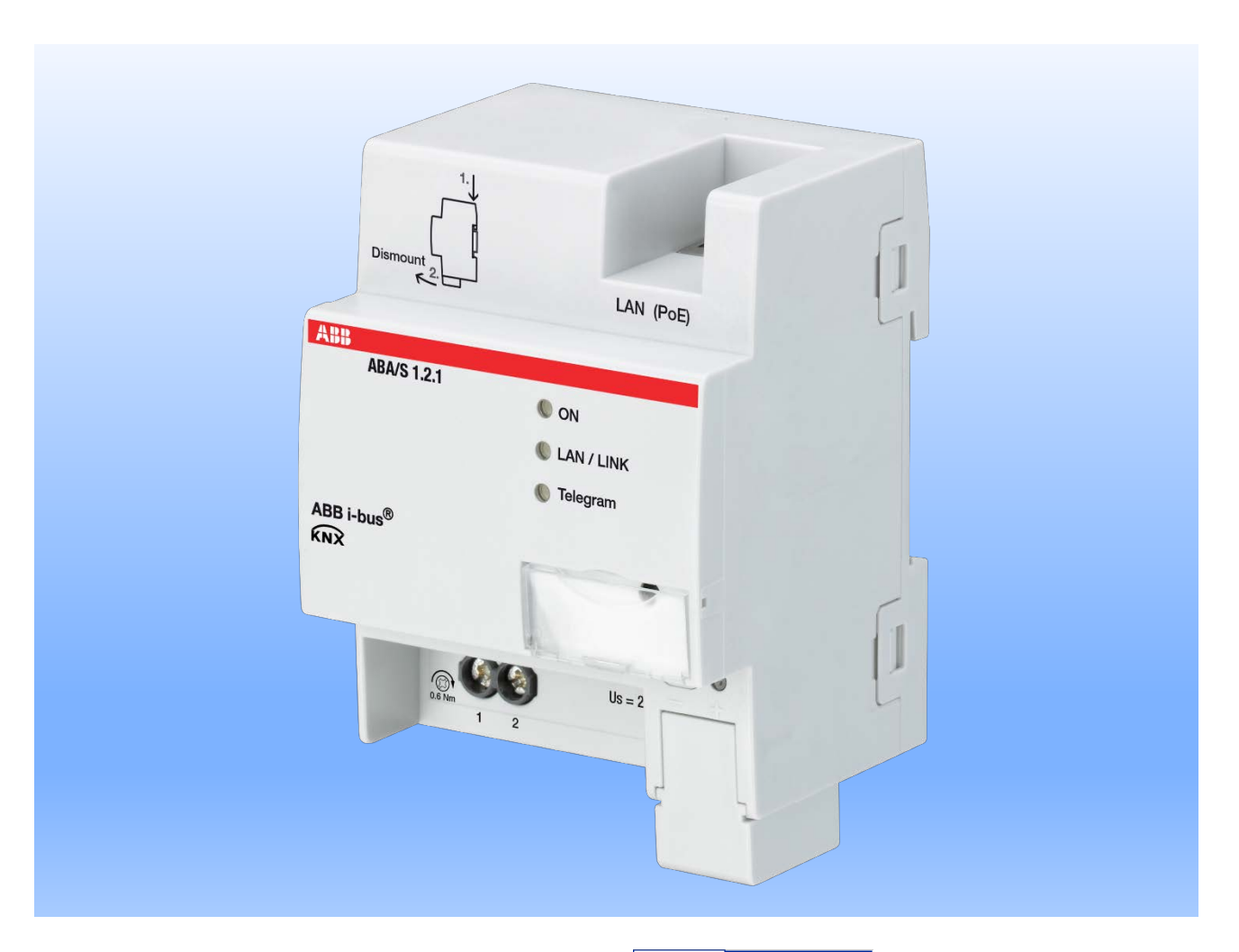

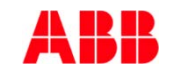

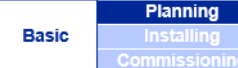

# ABB i-bus<sup>®</sup> KNX Logic Controller ABA/S 1.2.1 Planning

- The applicable standards, directives, regulations and specifications of the local country have to be observed when planning and setting up electrical installations
- KNX International Standard
  - ISO/IEC 14543 and EN 50090
- PoE (IEEE 802.3 af class 1)

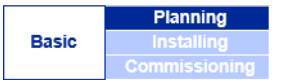

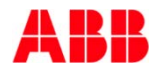
## ABB i-bus<sup>®</sup> KNX Logic Controller ABA/S 1.2.1 Hardware

| Technical data (extract)       | )                                     |
|--------------------------------|---------------------------------------|
| Auxiliary voltage              | 24 V DC (-15% / +20%)                 |
| (required)                     | or                                    |
| (roquirou)                     | PoF (IFFF 802 3 af class 1)           |
| Dower loss                     | 3.0.W may                             |
| Current consumption            | 5.0 W max.                            |
| Auxiliary voltage              | 60 mA typical                         |
| Auxiliary Voltage              | 120 mA peak current                   |
| Current consumption KNX        | < 10  mA                              |
| Connection terminale           |                                       |
| Auxiliary voltage              | Screw terminals                       |
| Auxiliary voltage              | 0.0 0 E mm <sup>2</sup> fine stranded |
|                                | 0.22.5 mm <sup>2</sup> single series  |
| Tinhtoning torong              | 0.24 mm <sup>2</sup> single core      |
| lightening torque              | Max. U.6 NM                           |
| KNX connection                 | Bus connection terminal               |
| LAN connection                 | 10/100 Base1, IEEE 802.3              |
| - ·                            | via RJ45 plug                         |
| Temperature range              | F 00 45 00                            |
| in operation (I <sub>u</sub> ) | - 5 °C + 45 °C                        |
| Storage                        | - 25 °C + 55 °C                       |
| Transport                      | - 25 °C + 70 °C                       |
| Atmospheric pressure           | Atmosphere up to 2,000 m              |
| Maximum air humidity           | 95%, no condensation                  |
|                                | allowed                               |
| Protection degree              | IP 20 according to                    |
|                                | DIN EN 60 529                         |
| Protection class               | Il according to                       |
|                                | DIN EN 61 140                         |
| Overvoltage category           | III according to                      |
| ·······                        | DIN EN 60 664-1                       |
| Pollution degree               | 2 according to                        |
|                                | DIN EN 60 664-1                       |

- From the installation point of view the Logic Controller is easy to plan
- No classical in/outputs to be observed
- Power supply 24 V DC or PoE
- Space in DB (4MW)

|       | Planning      |
|-------|---------------|
| Basic | Installing    |
|       | Commissioning |

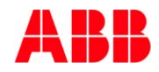

## ABB i-bus<sup>®</sup> KNX Logic Controller ABA/S 1.2.1 Software

| Description          | Maximum<br>Number |
|----------------------|-------------------|
| Logic Elements       | 3000              |
| KNX In/Outputs       | 500               |
| Group Addresses      | 2000              |
| Web UI<br>In/Outputs | 60                |

- Is a ABA/S necessary or possible to use other solutions like ABL/S 2.1 ?
- Planning concerning software and capacity
  - Which functions ?
  - Directly available or to be created ?
  - How many ?
- Often one device is sufficient due to the big number of functions per device
- In case of known comprehensive functionality (quantity) more than one ABA/S might be required

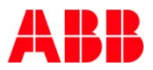

| Basic | Planning      |  |  |
|-------|---------------|--|--|
|       | Installing    |  |  |
|       | Commissioning |  |  |

## ABB i-bus<sup>®</sup> KNX Logic Controller ABA/S 1.2.1 Software

| Description          | Maximum<br>Number |
|----------------------|-------------------|
| Logic Elements       | 3000              |
| KNX In/Outputs       | 500               |
| Group Addresses      | 2000              |
| Web UI<br>In/Outputs | 60                |

- Decentralized installation to reduce bus traffic can be considered
- Practically the number of In/Outputs could be the limit (500 KNX IO's)
- In case of expected but in the planning phase not yet known functionality a Logic Controller should be budgeted already
- <u>Please note</u>: Commissioning can take some time, to be considered (Costs and time)

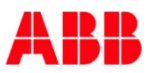

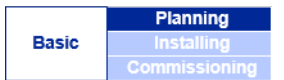

#### ABB i-bus<sup>®</sup> KNX Logic Controller ABA/S 1.2.1 Software

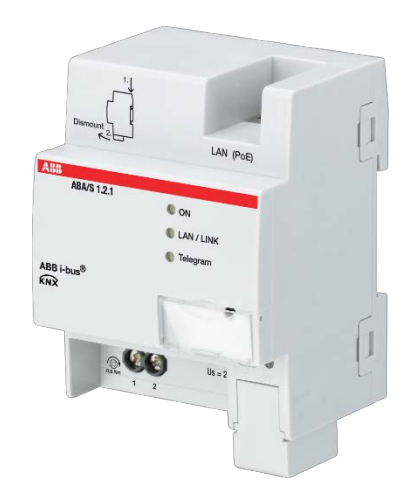

• Summary for Planner:

The Logic Controller ABA/S 1.2.1 is with its extraordinary capability for almost every functional requirement the right choice.

Simple installation, clear and user friendly commissioning with graphical environment in the ETS, a dedicated hardware for the task it was made for with direct connection to KNX TP in the line ensures a successful implementation and a well running solution.

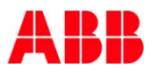

|       | Planning      |
|-------|---------------|
| Basic | Installing    |
|       | Commissioning |

#### ABB i-bus<sup>®</sup> KNX Logic Controller ABA/S 1.2.1 Agenda

- Logic Controller ABA/S 1.2.1
  - Introduction
  - Planning
  - Installation
  - Commissioning

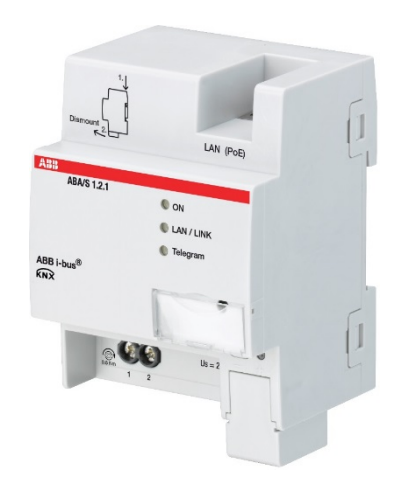

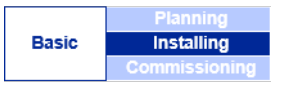

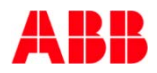

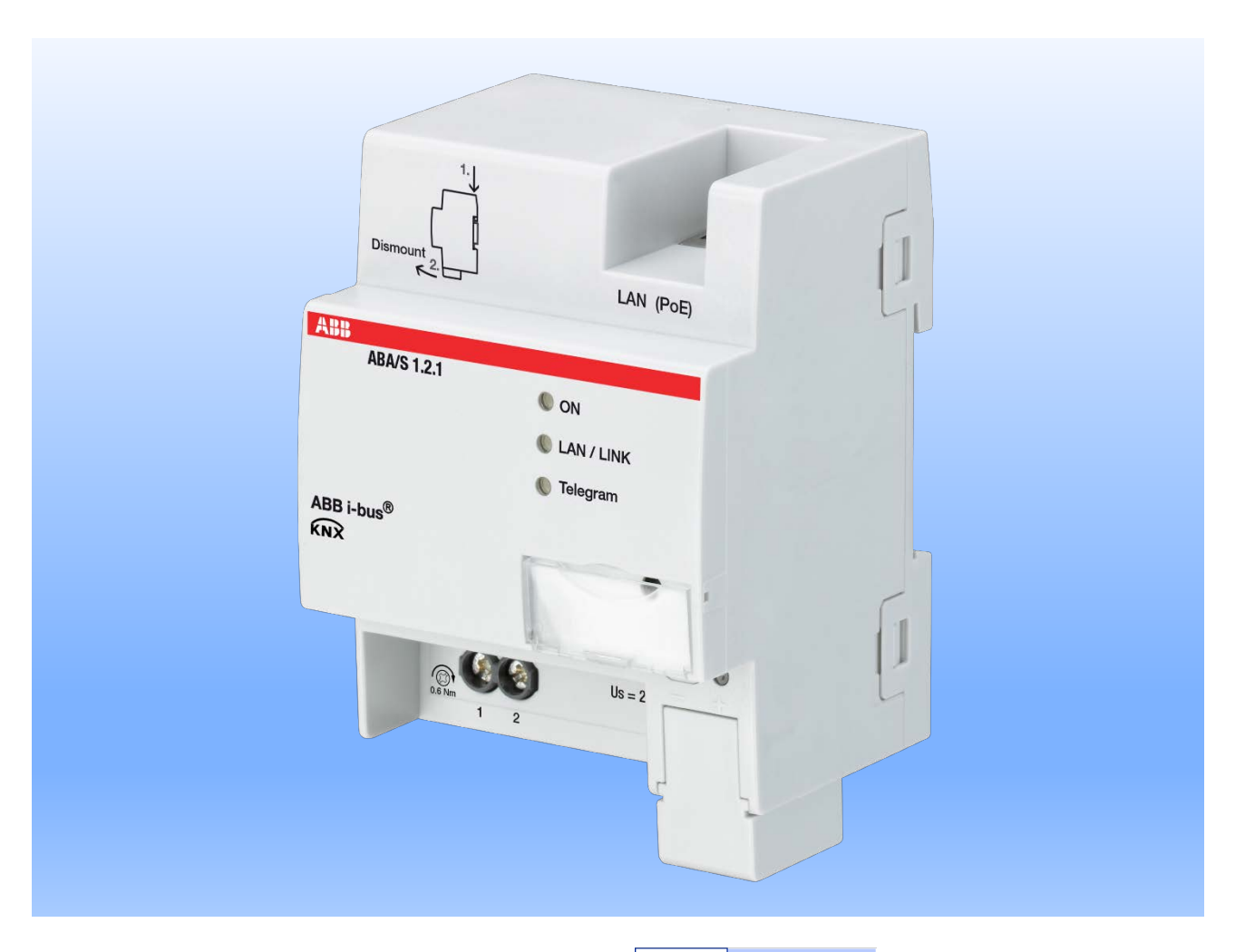

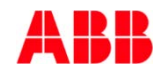

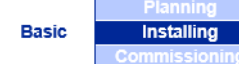

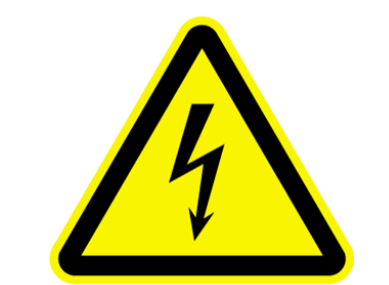

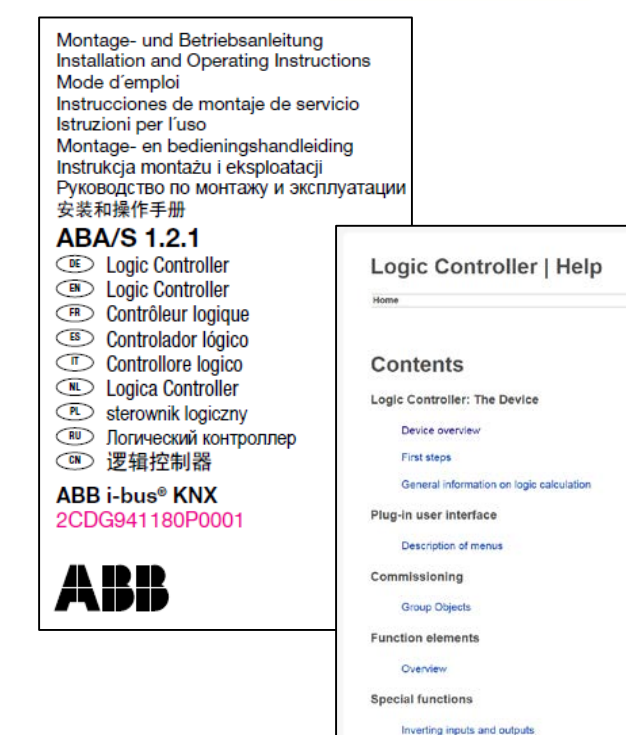

- Warning! Hazardous voltage! Installation by person with electro technical expertise only
- The appropriate standards, directives, regulations and specifications must be observed when planning and setting up electrical installations
- The device must not be operated outside the specified technical data
- A detailed description of Installation and commissioning can be found in the technical documentation and Installation and Operating Instructions of the device

Planning Basic Installing Commissioning

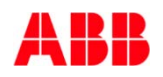

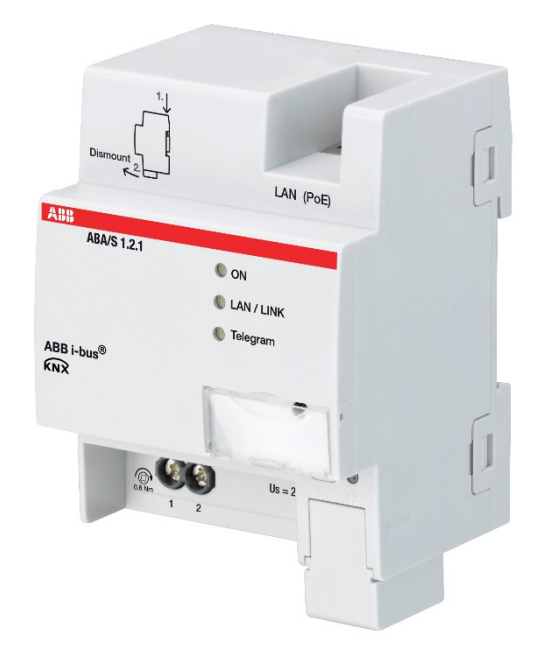

- The device is suitable for installation in distribution units or small housings on a 35 mm mounting rail according to EN60715 (any position)
- Accessibility of the device for the purpose of operation, testing, visual inspection, maintenance and repair must be ensured
- Power supply 24 V DC via screw terminals
- The connection to the KNX is implemented using the supplied bus connection terminal
- The connection to the IP network is established using an RJ 45 plug

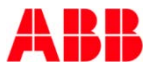

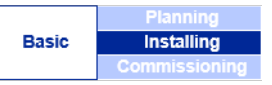

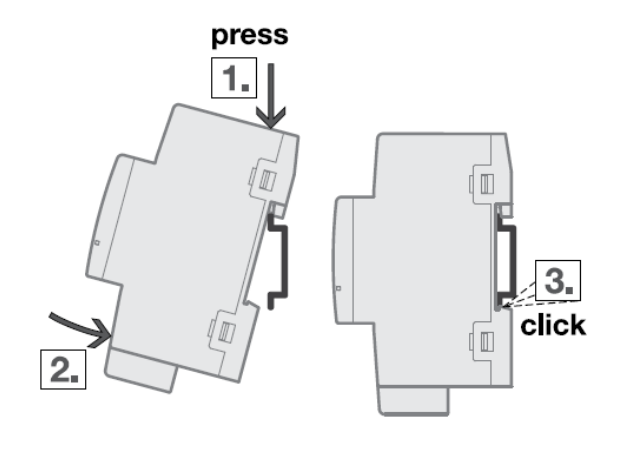

- Thanks to the new way to snap KNX devices from ABB on the rail in a distribution board especially dismounting is very simple without screwdriver and thus user friendly
- Snap onto mounting rail

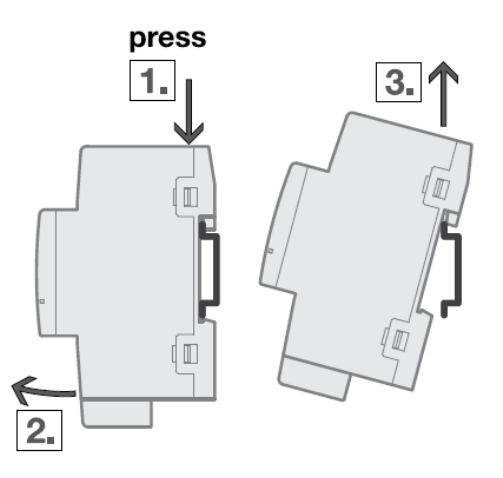

Remove from mounting rail

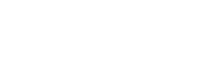

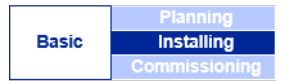

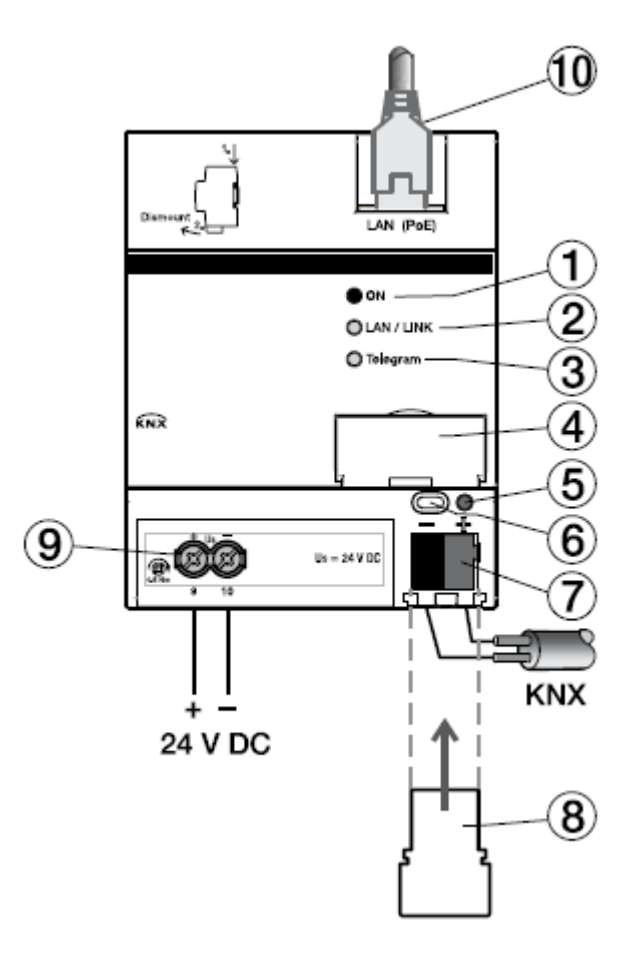

#### **Connection diagram**

| No. |                                   |
|-----|-----------------------------------|
| 1   | LED ON                            |
| 2   | LED LAN / LINK                    |
| 3   | LED Telegram                      |
| 4   | Label carrier                     |
| 5   | Programming LED                   |
| 6   | Programming button                |
| 7   | Bus connection terminal           |
| 8   | Cover for bus connection terminal |
| 9   | Supply 24 V DC                    |
| 10  | LAN Connection                    |

|       | Planning      |
|-------|---------------|
| Basic | Installing    |
|       | Commissioning |

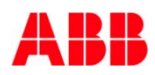

## ABB i-bus<sup>®</sup> KNX Logic Controller ABA/S 1.2.1 Display/Operating elements

| LED                    | Function         | Description                                                                                              |
|------------------------|------------------|----------------------------------------------------------------------------------------------------|
|                        | ON               | System has been initialized permanently                                                                  |
| ON<br>(groop)          | Flashing slowly  | System is booting                                                                                        |
| (green)                | Flashing quickly | Error has occurred in the logic processing or the logic processing was stopped                           |
| LAN / LINK<br>(yellow) | ON<br>Flashing   | Auxiliary voltage is present and device is connected to<br>an IP network                                 |
|                        | riasinny         | Data traine via LAN                                                                                      |
| Telegram<br>(yellow)   | ON<br>Flashing   | Booting complete, auxiliary voltage present and device is<br>connected to KNX<br>Data traffic via KNX/TP |
| Programming button     | Press            | Assignment of the individual address                                                                     |
| Programming LED (red)  | ON               | The LED comes on when the Programming button is pressed, in order to assign a individual address         |

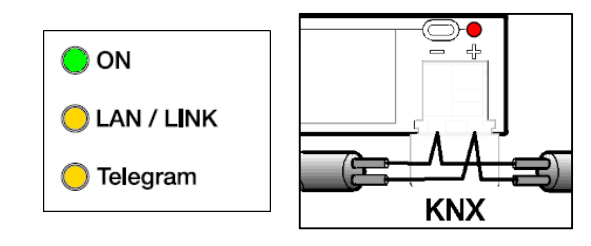

|       | Planning      |  |  |
|-------|---------------|--|--|
| Basic | Installing    |  |  |
|       | Commissioning |  |  |

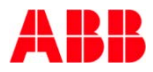

- De-energize the electrical plant and prevent unintentional reclosing of the electrical plant
- Snap device onto mounting rail
- Connect the cables for
  - Operating voltage (if no supply via LAN with PoE)
  - KNX
  - LAN connection (if necessary → power supply via PoE, Web UI, i-bus<sup>®</sup> tool, Online monitoring, Application download)

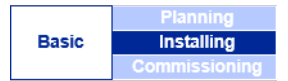

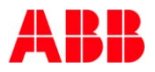

- Switch on operating voltage and KNX
   → Start up of the device
- Start up process runs and finally (after < 1 min) all LED's are on or flash in case of traffic (KNX or IP). See slide 'Installation – Display/Operating elements'
- → Logic Controller is ready for operation and commissioning with i-bus tool and ETS

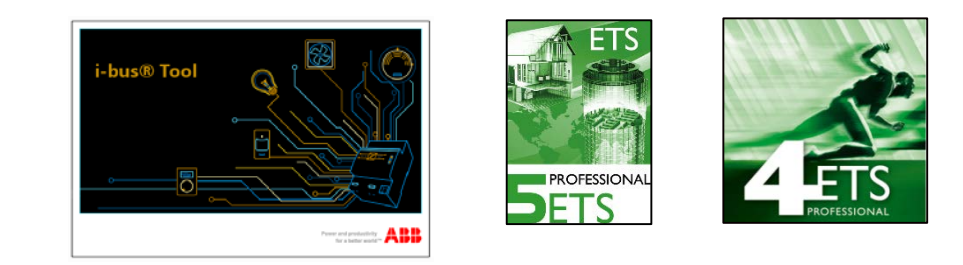

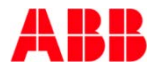

# ABB i-bus<sup>®</sup> KNX Logic Controller ABA/S 1.2.1 Testing and troubleshooting

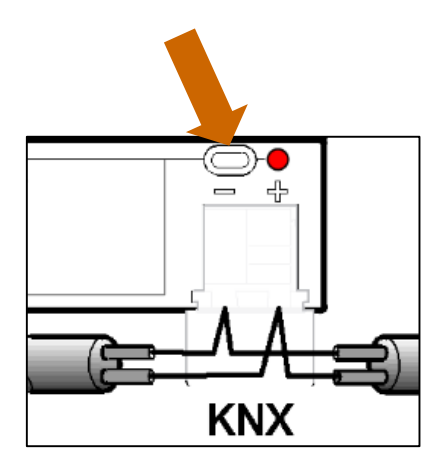

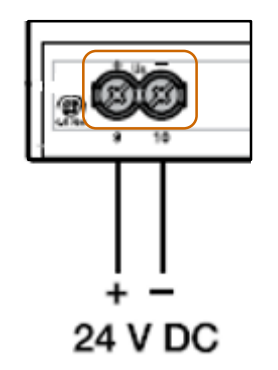

#### Test KNX (Condition: supply voltage / PoE OK)

- Press "Programming button"

   → Programming LED lights red
   KNX is OK, press again to switch off
   the LED
  - → Programming LED does not light: KNX failure

Check weather KNX is available (e.g. using a digital meter and measure the bus voltage between the red and black core, 21-30 V DC)

#### Test supply voltage 24 V DC

 Use a digital meter and measure the voltage between terminal 1 and 2

|       | Planning      |  |  |
|-------|---------------|--|--|
| Basic | Installing    |  |  |
|       | Commissioning |  |  |

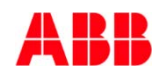

# ABB i-bus<sup>®</sup> KNX Logic Controller ABA/S 1.2.1 Testing and troubleshooting

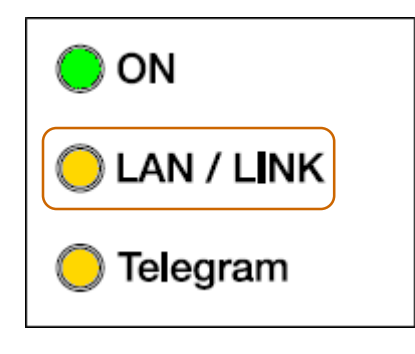

#### **Test IP Network**

- LED LAN/LINK
  - ON (yellow), network connected, no traffic
  - Flash (yellow), network connected, IP traffic
  - OFF, no network connected

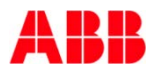

#### ABB i-bus<sup>®</sup> KNX Logic Controller ABA/S 1.2.1 Agenda

- Logic Controller ABA/S 1.2.1
  - Introduction
  - Planning
  - Installation
  - Commissioning

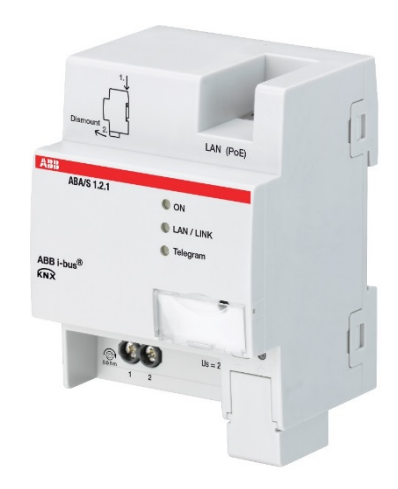

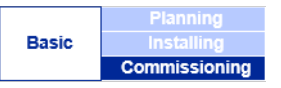

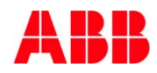

## ABB i-bus<sup>®</sup> KNX Logic Controller ABA/S 1.2.1 Commissioning

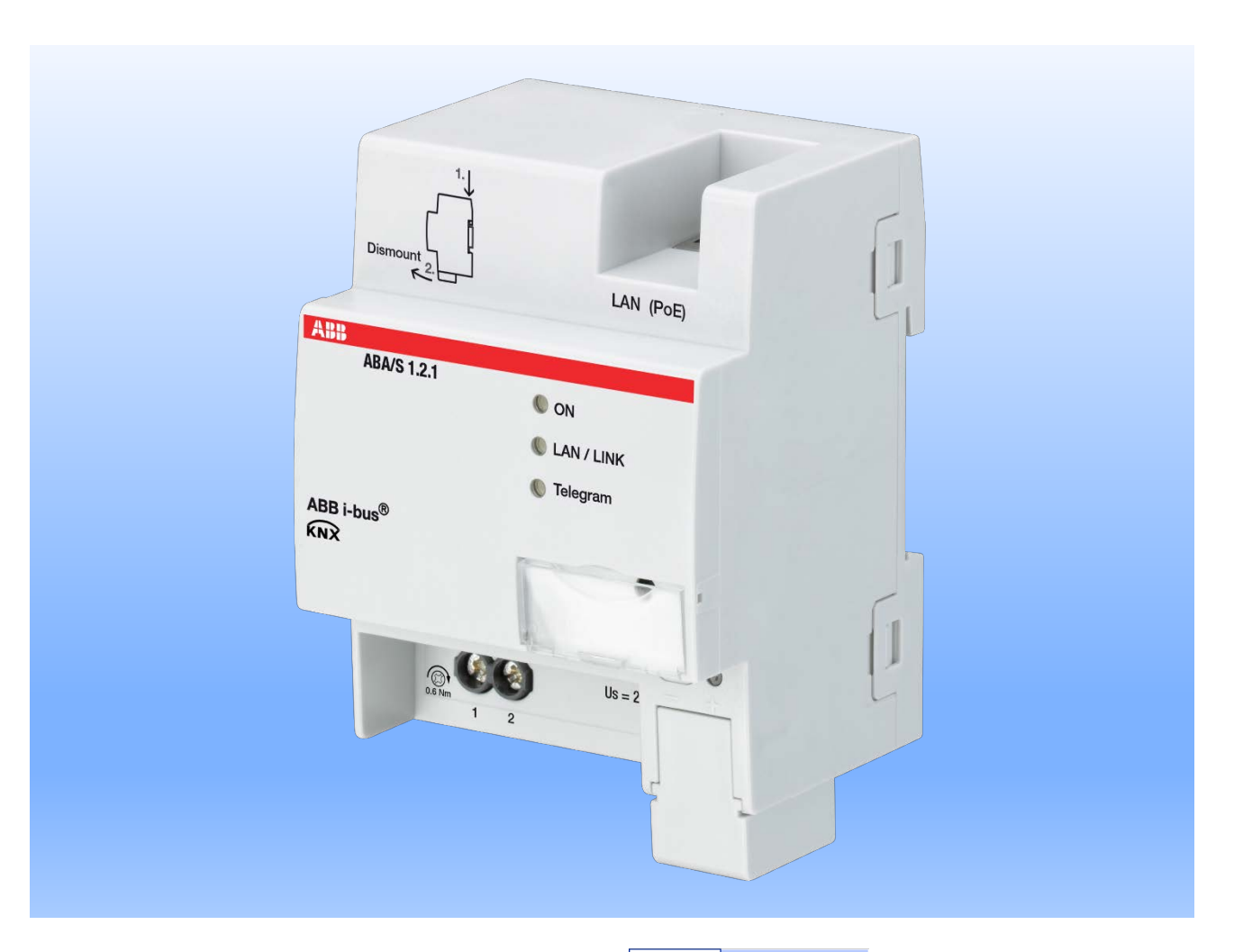

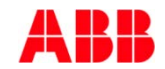

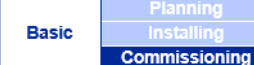

#### ABB i-bus<sup>®</sup> KNX Logic Controller ABA/S 1.2.1 i-bus<sup>®</sup> Tool

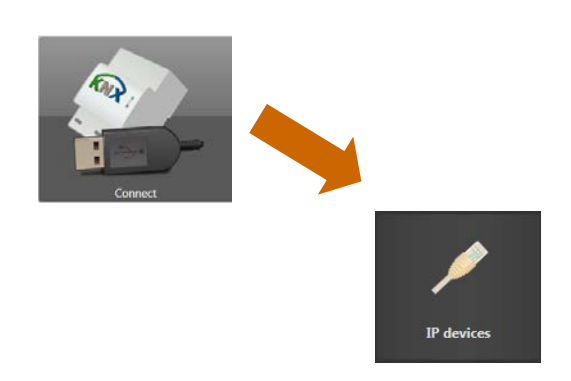

|                                                                                                    | - | (Search Plac    | Dever name            | Individual address | FAILes         | WAC Asserts   | 171    | Peop LID | 10-          |
|----------------------------------------------------------------------------------------------------|---|-----------------|-----------------------|--------------------|----------------|---------------|--------|----------|--------------|
|                                                                                                    |   | 188 35/5 1.1    |                       | 3.0.100            | 169-254-32.5   | 000028004179  |        |          | 8/2          |
|                                                                                                    |   | A88 205 3.3     |                       | 28251              | 10125430239    | 000000004363  |        |          | N/A          |
| A CONTRACTOR OF                                                                                                    | = | AM 95571        |                       | 0.0100             | 100.354/57.337 | 404CE8185345  | Not DK | 0        | AB.          |
| enectito devela                                                                                                    | = | 488 398/5 3 1 1 | ABLIP Revise (78/5311 | 11.1.0             | 1048121.52     | 000028004047  | CK     | 9        | 😏 Up to dat  |
|                                                                                                    | н | A16 95/5/2.1    | A88 95/521            | 11.85              | 3848121368     | 1000.02655318 | CK.    | 0        | N/A          |
| 1992                                                                                                    | 8 | 188.184/5       | 488-0000              |                    | 1048121-88     | 000006134309  |        | 0        | 😂 Verta det  |
|                                                                                                    |   | ARE CHEW & L    | . 0                   | 23-23-239          | 3040121.04     | 00000003335   |        |          | No.          |
| Demo                                                                                                    |   | A18 195/5 2.1   | Fidelate              | 11.28              | 1549121388     | #00C.DE15535D | CK     | 0        | A(3.         |
|                                                                                                    | - | 108 25:521      | IP Interface          | 5.5.255            | 2048121175     | 000028415398  | СК     | 0        | 8/2          |
|                                                                                                    |   | 494 290 3.3.11  | PUSILLY RevenUPC      | 1110               | 394012138      | 00000000000   | CK .   | 0        | y lip to def |
|                                                                                                    |   | 488 395/53.11   | PUBLIF Hotelaw MDRC   | 111.00             | 104912138      | 00000634567   | ск     | 0        | 😏 Up to de   |
|                                                                                                    |   | ABE CHEVE 2     | 141                   | 1515299            | 10-00121.51    | 00000000000   |        |          | 8.2          |
| P design<br>8<br>95:5-2.8<br>96:5-2.8<br>96:5-2.8<br>96:5-8<br>86:5-8<br>80:5-8<br>80:5-8<br>80: | - |                 |                       |                    |                |               |        |          |              |

- For Firmware update or if IP data (e.g. IP address for Web UI access) is needed
- PC with i-bus<sup>®</sup> tool has to be linked via IP connection of ABA/S
- After Start of i-bus<sup>®</sup> tool click on
   → 'Connect' and → 'IP devices'
- All supported ABB IP devices will be displayed

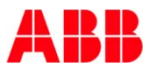

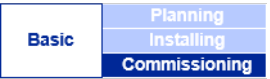

## ABB i-bus<sup>®</sup> KNX Logic Controller ABA/S 1.2.1 i-bus<sup>®</sup> Tool

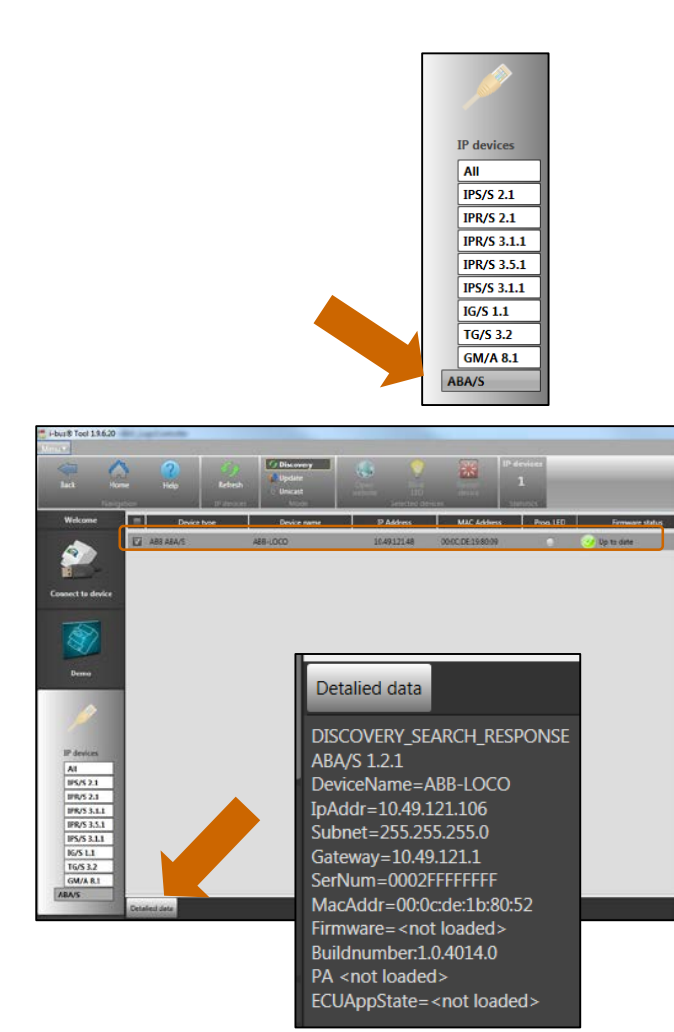

- By selecting on the left side 'ABA/S' only this device will be shown with
  - Name, Firmware (Status and version)
  - IP Data: IP address, MAC address
- Button 'Detailed data' gives more related information

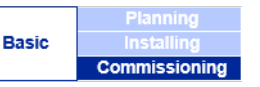

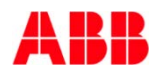

## ABB i-bus<sup>®</sup> KNX Logic Controller ABA/S 1.2.1 i-bus<sup>®</sup> Tool

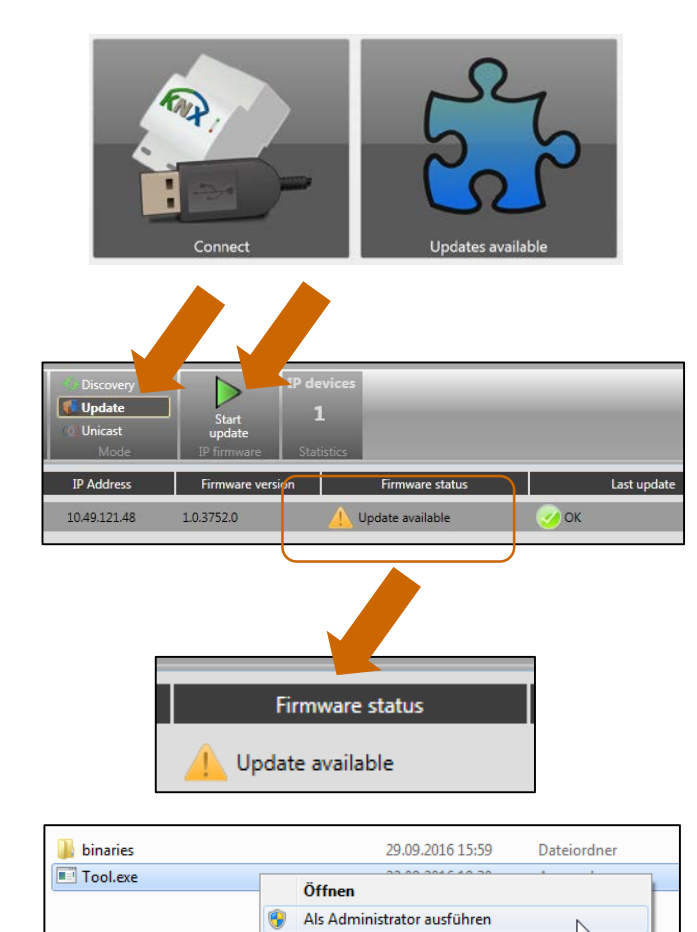

- Firmware update: In case of new firmware version an update is feasible with i-bus<sup>®</sup> Tool
- Update Information and option to download in i-bus<sup>®</sup> Tool
- The firmware update can be triggered → update → Start update
- For firmware update Logic Controller has to be linked via LAN connection

<u>Note:</u> In case of firmware update i-bus tool has to be started as administrator

Basic

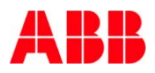

## ABB i-bus<sup>®</sup> KNX Logic Controller ABA/S 1.2.1 Device technology – Software ETS

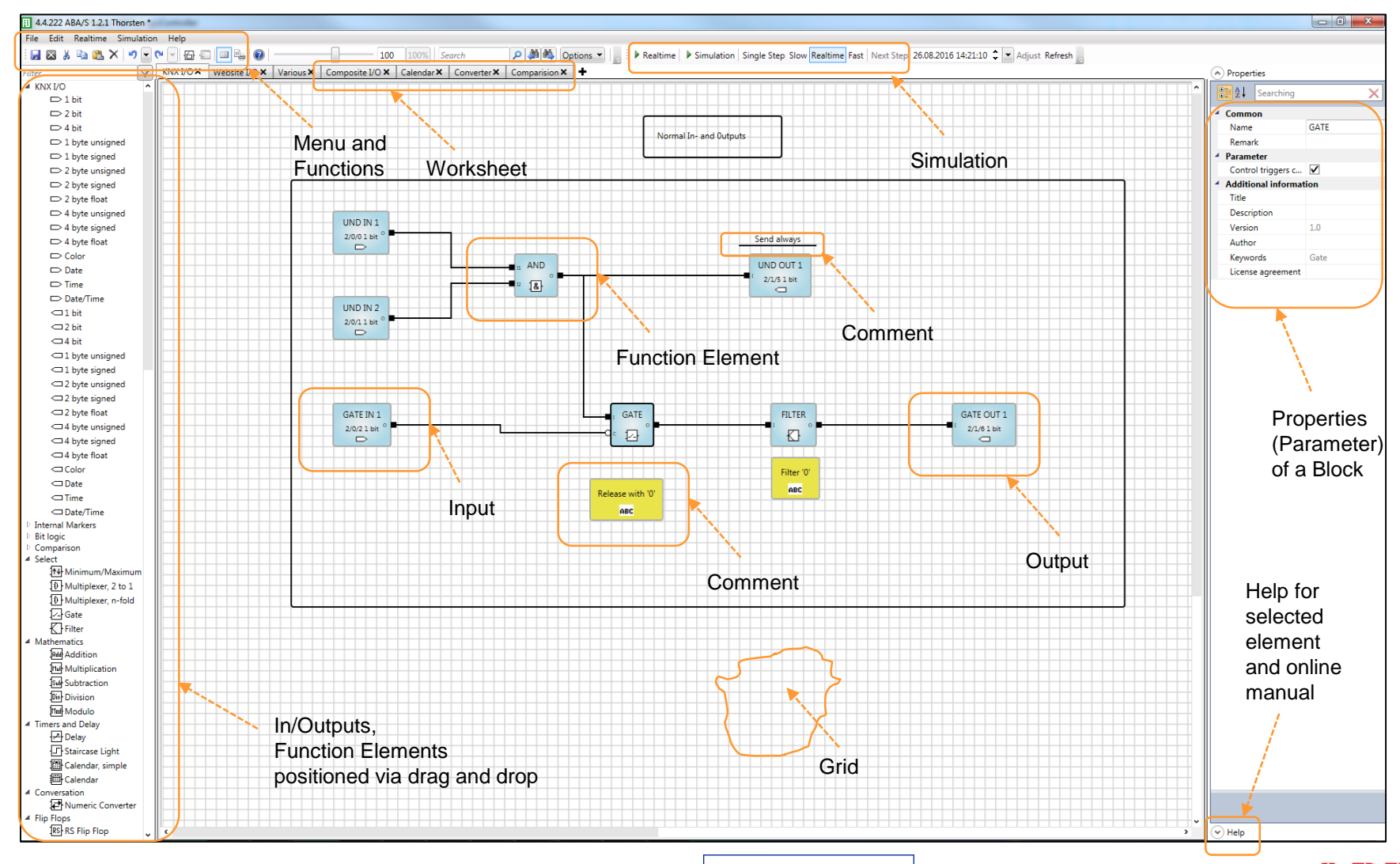

Introduction

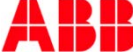

## ABB i-bus<sup>®</sup> KNX Logic Controller ABA/S 1.2.1 Overview Inputs and Outputs

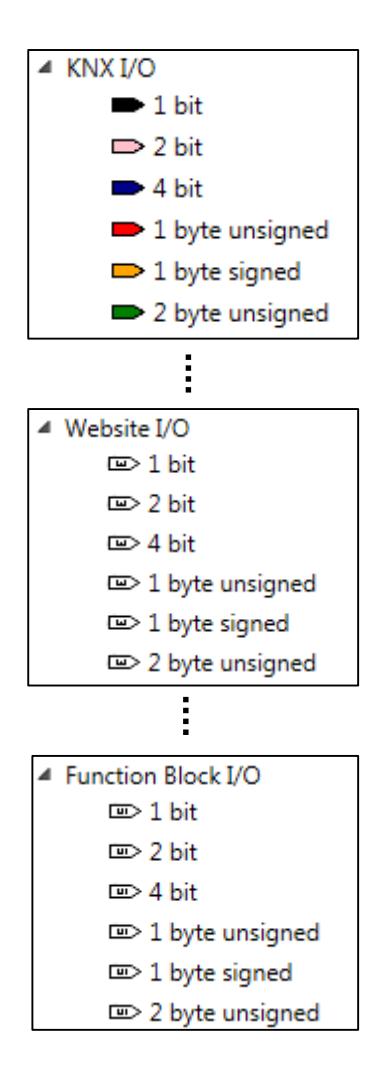

- Inputs/Outputs are available as
  - KNX in/outputs
  - WebUI in/outputs
  - Function block in/outputs
  - 1 bit, 2 bit, 4 bit,
    1 byte, 2 byte and 4 byte,
    3 byte (Date, Time, Color)
    8 byte (Date and Time)

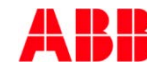

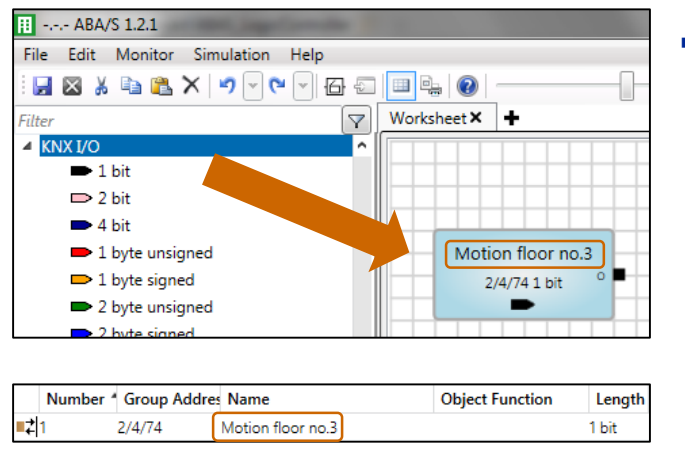

Out points
 Telegram received 
 ✓

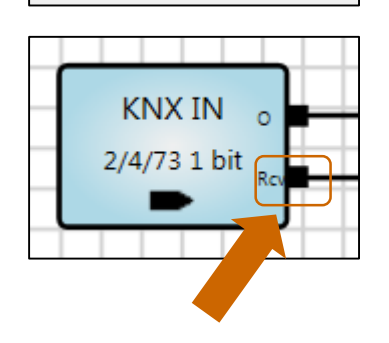

Inputs

- Elements with Icon
   (colored) represent an input
- Telegram with the assigned group address will be received and processed according to further connected functional elements
- Inputs can be parametrized with additional status output, confirming that the incoming telegram has been received. An impulse value 1 (200ms) → 0 will be sent
- Inputs should be named !

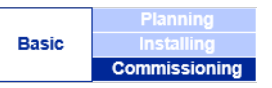

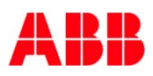

## ABB i-bus<sup>®</sup> KNX Logic Controller ABA/S 1.2.1 Outputs

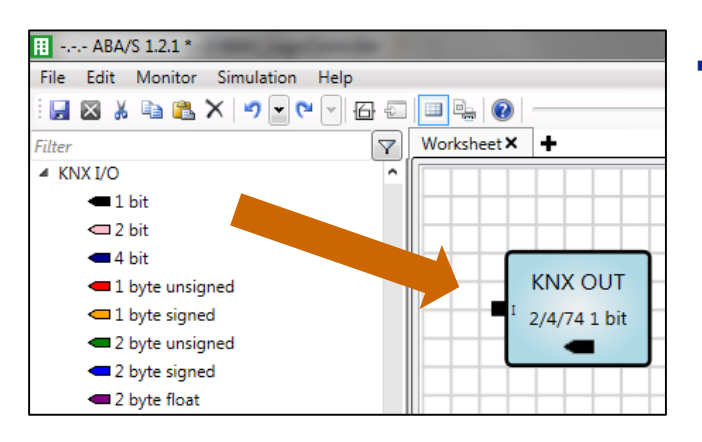

|   | Common                 |                    |
|---|------------------------|--------------------|
|   | Name                   | KNX OUT            |
|   | Remark                 |                    |
| 4 | Parameter              |                    |
|   | Sending behavior       | Send on change 🔹 👻 |
|   | Cyclic sending         |                    |
| 4 | Additional information |                    |
|   | Title                  |                    |
|   | Description            |                    |
|   | Version                | 1.0                |
|   | Author                 |                    |
|   | Keywords               |                    |
|   | License agreement      |                    |
| 4 | Data Types             |                    |
|   | Data SubType           | -                  |
| 4 | Group Addresses        |                    |
|   | New group address      | 2/4/74             |

Outputs

- Elements with Icon
   (colored) represent an output
- Telegram with the assigned group address will be sent out resulting in any function in the KNX installation
- Outputs should be named !

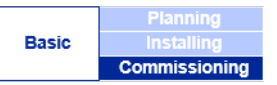

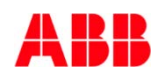

## ABB i-bus<sup>®</sup> KNX Logic Controller ABA/S 1.2.1 Outputs

| Sending behavior | Send on chang 💌 |  |
|------------------|-----------------|--|
| Cyclic sending   | Send on change  |  |
| Cyclic time      | Send always     |  |

| Parameter        |                 |  |  |  |
|------------------|-----------------|--|--|--|
| Sending behavior | Send on chang 💌 |  |  |  |
| Cyclic sending   | $\checkmark$    |  |  |  |
| Cyclic time      | 00:0030         |  |  |  |

- Sending Behavior
  - Sending on change: Telegram value has to be different compared with the former status to be sent
  - Send always: After each cycle/calculation output sends a telegram, even if no change of the former value occurred
- Output telegrams can be sent cyclically, e.g. monitoring of telegram for safety reasons

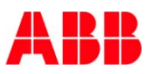

## ABB i-bus<sup>®</sup> KNX Logic Controller ABA/S 1.2.1 Worksheet

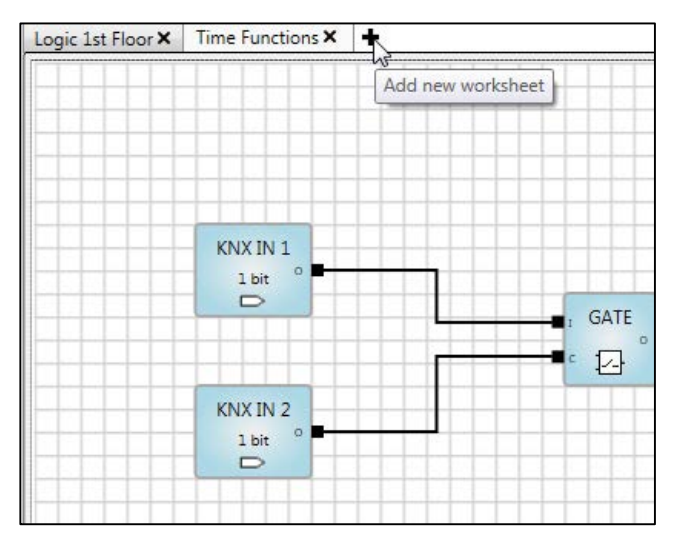

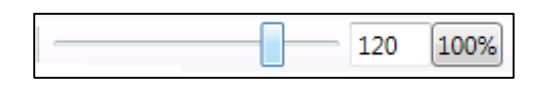

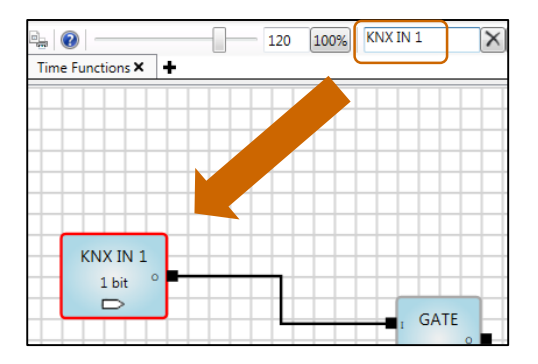

- Worksheet is the area to place and connect In/Outputs and functional elements
- Worksheets can be named
- Many Worksheets can be created
- Grid for more precise positioning of the elements
- Slider to zoom the worksheet between 20 % and 150 %
- Search button to find an element or comment with red border of the found element

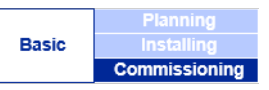

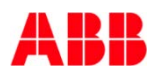

## ABB i-bus<sup>®</sup> KNX Logic Controller ABA/S 1.2.1 Marker

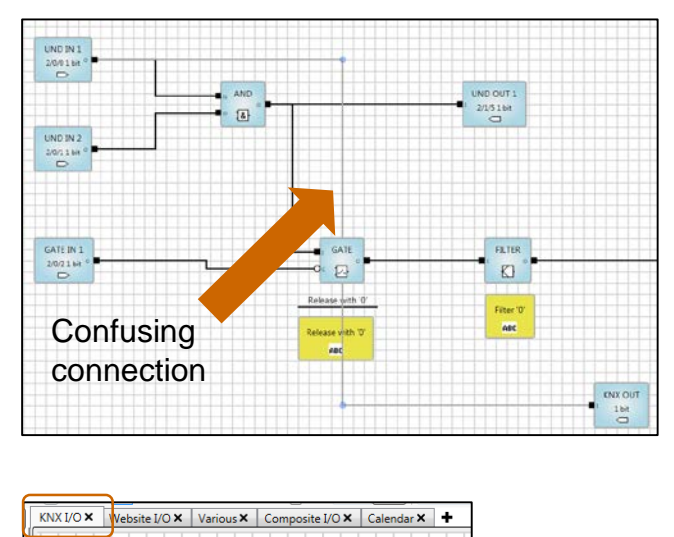

UND IN 1 2/0/01 bit ° Various X Compose V/O X Calendar X KNX I/O X + MARKER IN 4 MARKER IN 4 MARKER IN 4

- Connection of marker allow to link pins of different elements when no connection is possible any more
  - Within the same worksheet if due to optical reasons (overview) a direct connection is not useful
  - Connection between elements in different worksheets

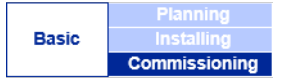

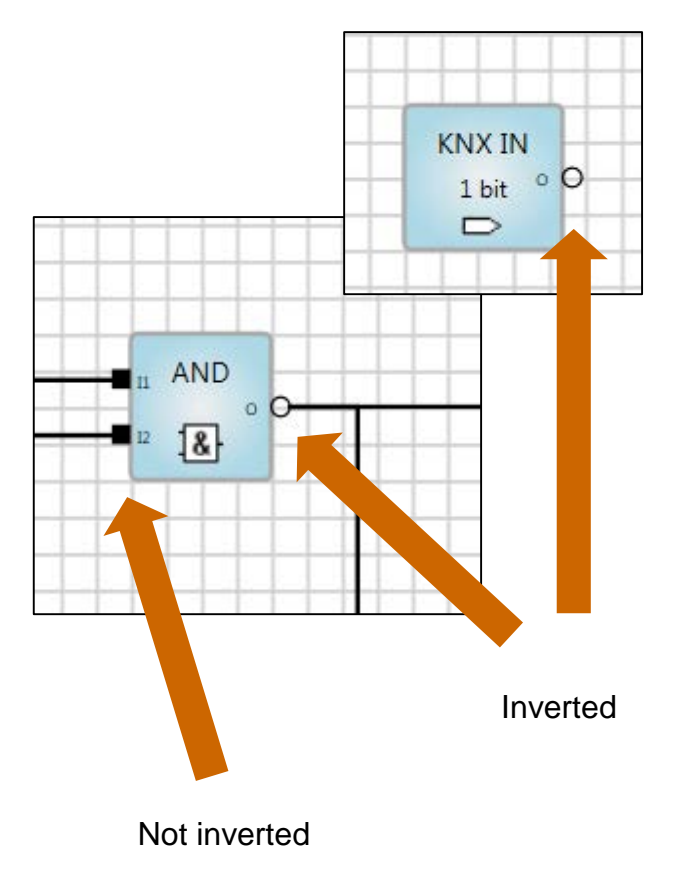

- Pins of binary signals can be inverted by double click on it
- $0' \rightarrow 1'$   $1' \rightarrow 0'$
- Inverted Pin shown as empty circle

|       | Planning      |
|-------|---------------|
| Basic |               |
|       | Commissioning |

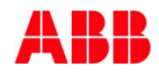

## ABB i-bus<sup>®</sup> KNX Logic Controller ABA/S 1.2.1 Color of Pin's

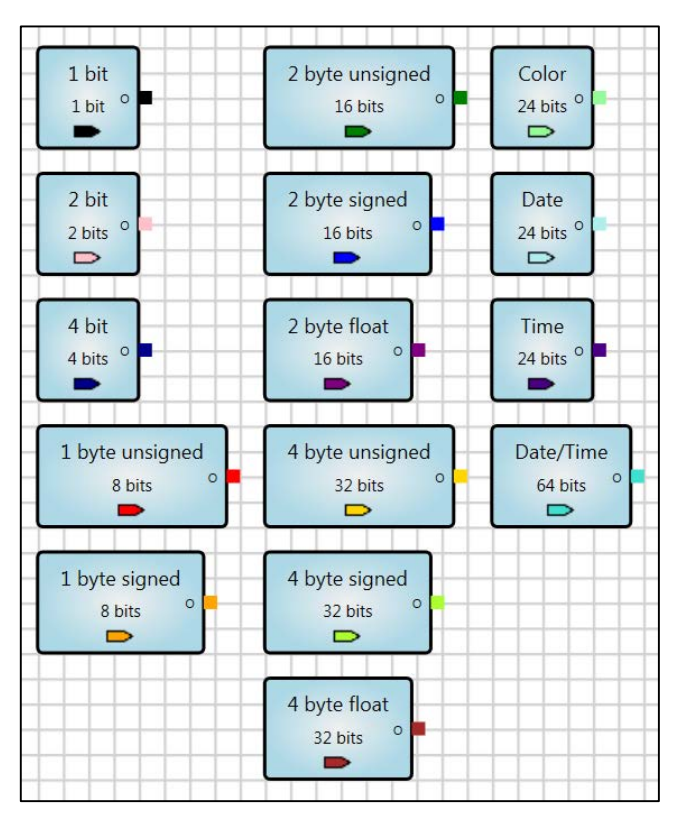

- 15 different data types are available to be processed in the Logic Controller ABA/S 1.2.1
- Each datatype has it own color

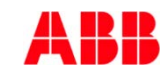

## ABB i-bus<sup>®</sup> KNX Logic Controller ABA/S 1.2.1 Color of Pin's and Lines

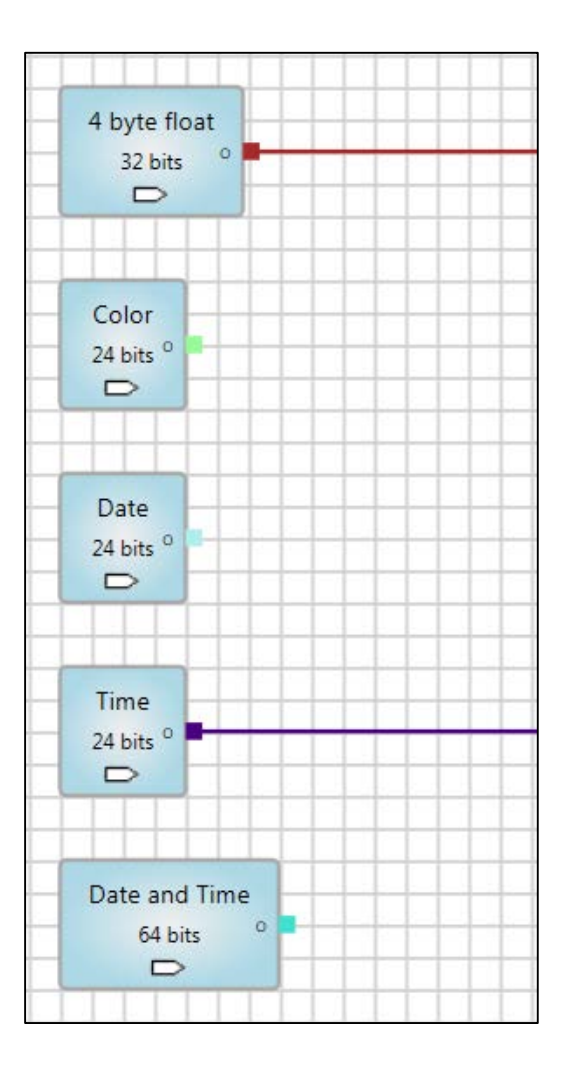

 Even the connecting lines have this color for better distinction

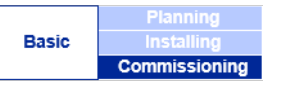

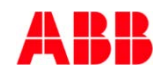

## ABB i-bus<sup>®</sup> KNX Logic Controller ABA/S 1.2.1 Direct link In-/Output

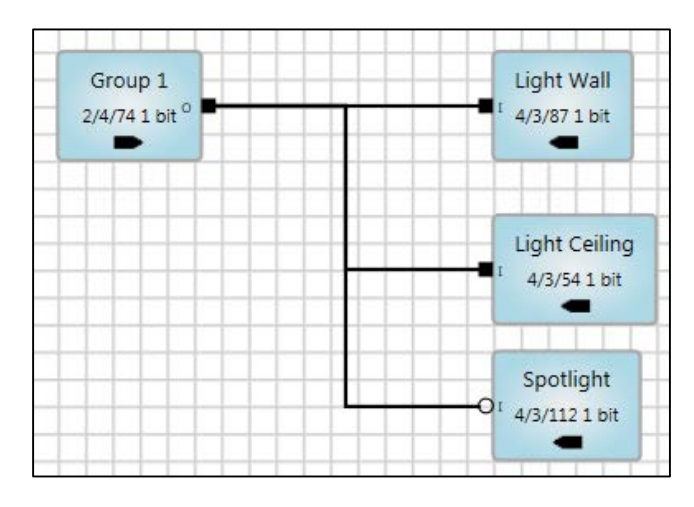

 Direct connection of In-/outputs is possible, e.g. as telegram multiplier or light groups

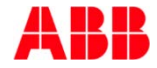

|       | Planning      |
|-------|---------------|
| Basic | Installing    |
|       | Commissioning |

## ABB i-bus<sup>®</sup> KNX Logic Controller ABA/S 1.2.1 PID Controller

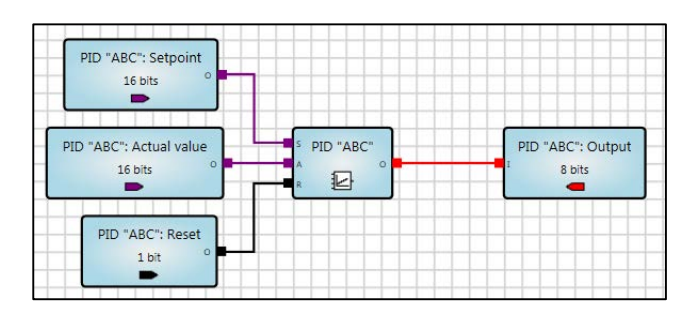

| ■22   | PID "ABC": Reset        | 1 bit   |
|-------|-------------------------|---------|
| ■‡ 23 | PID "ABC": Actual value | 2 bytes |
| ■‡ 24 | PID "ABC": Setpoint     | 2 bytes |
| ■‡ 25 | PID "ABC": Output       | 1 byte  |

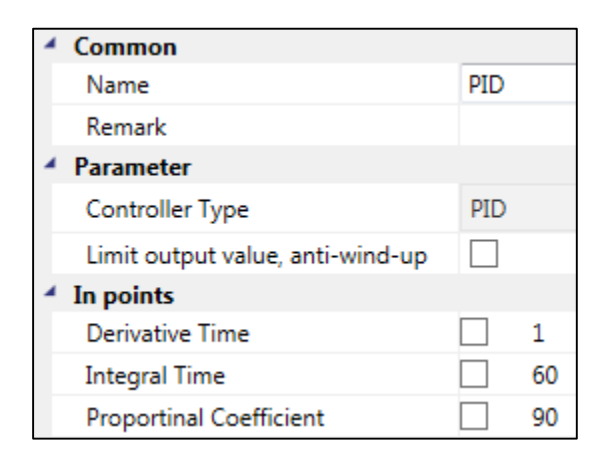

- The Logic Controller offers PID Controller for control functions in a building
- Options:
  - P-Controller (Proportional) PI (Proportional Integral) PD (Proportional Derivative) PID (Proportional Integral Derivative)
- Input S: Set point Input A: Actual value Input R: Reset Integral time Output O: Control value

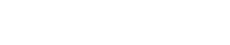

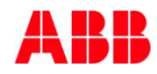

## ABB i-bus<sup>®</sup> KNX Logic Controller ABA/S 1.2.1 PID Controller

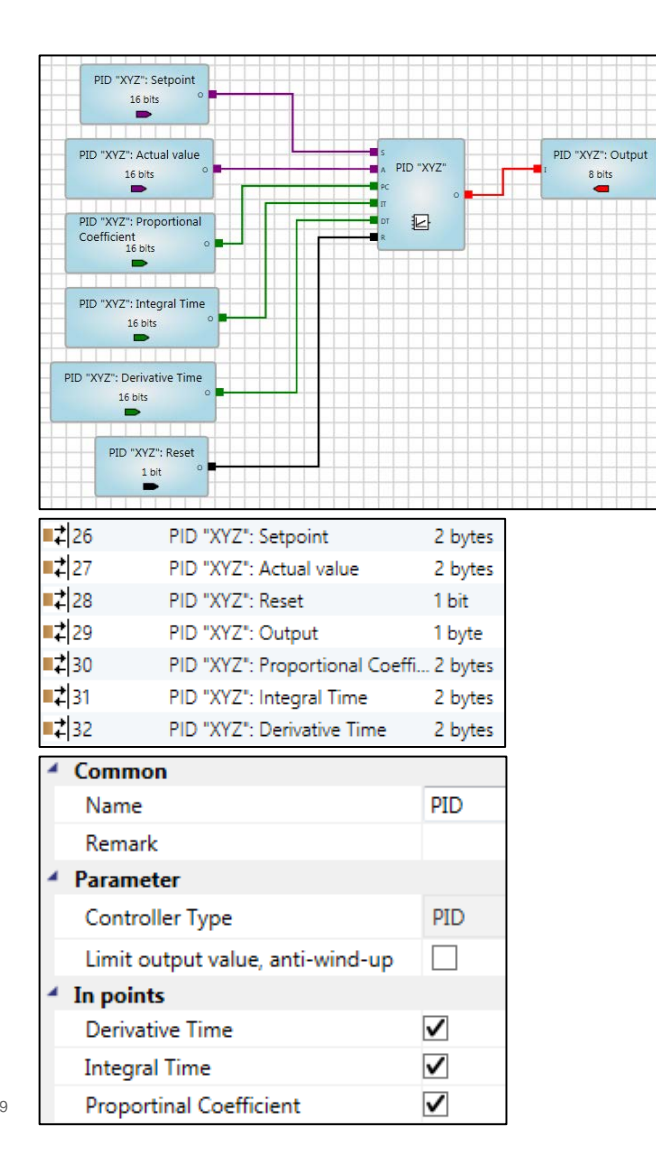

- The coefficient and times are either adjusted via parameters or changeable via group objects
  - PC: Proportional Coefficient
    - IT: Integral Time
    - DT: Derivative Time
- All value inputs and output 1 byte or higher

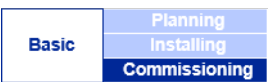

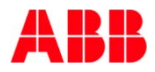

## ABB i-bus<sup>®</sup> KNX Logic Controller ABA/S 1.2.1 PID Controller

| Limit output value, anti-wind-up | ✓   |
|----------------------------------|-----|
| Lower limit                      | 25  |
| Upper limit                      | 225 |

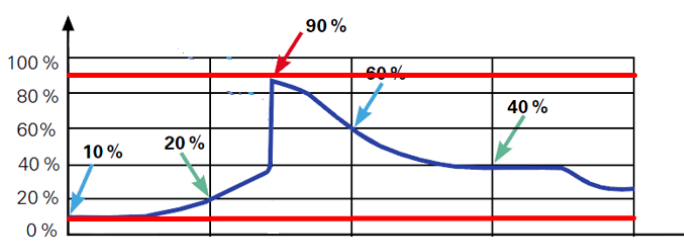

- Parameter Limit output (control value) between 0 and 255 to limit the control value
- E.g. to avoid an oscillating system (Upper limit)

|       | Planning      |
|-------|---------------|
| Basic | Installing    |
|       | Commissioning |

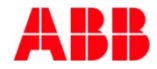

## ABB i-bus<sup>®</sup> KNX Logic Controller ABA/S 1.2.1 Time and Calendar

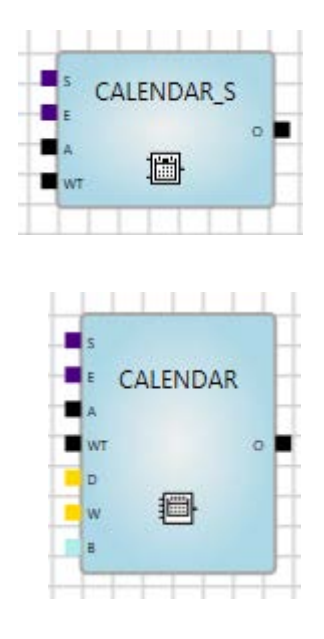

- ABA/S offers comprehensive Time and Calendar functions
  - Simple Calendar (CALENDAR\_S) to trigger daily events at a certain time or the whole day
  - Calendar (CALENDAR) to trigger events at any time and day

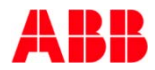

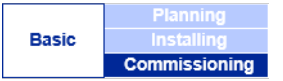

## ABB i-bus<sup>®</sup> KNX Logic Controller ABA/S 1.2.1 Check

Close

| File     | Edit Realtime Sim                   | nulation I   | Help       |
|----------|-------------------------------------|--------------|------------|
|          | Save                                |              | Ctrl+S     |
| <u>+</u> | Export                              |              | Ctrl+ALT+E |
| <u>*</u> | Import                              |              | Ctrl+ALT+I |
| þ        | Import composite function block     |              |            |
|          | Print                               |              | •          |
|          | Print Preview                       |              | •          |
| 0        | Check                               |              | Ctrl+ALT+T |
| )<br>    | Settings<br>Close                   |              | ALT+F4     |
| 0        | Layout summary                      |              | de la      |
|          |                                     | Current      | Maximum    |
| Ele      | ements                              | 63           | 5000       |
| 110      | ed group objects                    | 24           | 500        |
| 03       |                                     | -            | 60         |
| Us       | ed web objects                      | 2            | 00         |
| Us<br>Do | ed web objects<br>wnload image size | э<br>2,78 КВ | 300 KB     |

 The check function allows to monitor the number of used elements, group objects and the amount of data already downloaded to the Logic Controller ABA/S 1.2.1

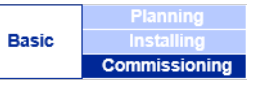

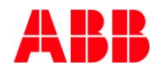
### ABB i-bus<sup>®</sup> KNX Logic Controller ABA/S 1.2.1 Assignment of Group Addresses

| Devices 🔻                                   |        |                 |                 |             |       |     |               |       |        |      |    |
|---------------------------------------------|--------|-----------------|-----------------|-------------|-------|-----|---------------|-------|--------|------|----|
| 🕂 Add Devices   🔹 🗙 Delete   🛨 Download 👻 🧃 | Info 🔹 | r 👩 Reset 🧳 U   | nload 🔻         |             |       |     |               |       |        |      |    |
| E Devices                                   | N      | lum Name        | Object Function | Description | Group | Add | ress          | Lengt | th C   | R    | wт |
| Dynamic Folders                             | ∎‡ 1   | KNX IN Flash    |                 | Start       | 5/5/1 |     |               | 1 bit | С      | - \  | ΝT |
| 1.1.10 Flashlight ABA/S 1.2.1               | ■₹ 2   | KNX OUT Flash   |                 | Flash light | 5/5/2 |     |               | 1 bit | С      |      | т  |
|                                             | ■₽ 3   | Return          |                 |             | [     |     | 0             |       | -      |      |    |
|                                             | ■₹ 50  | 2 Device clock  | Request object  |             |       |     | Open          |       |        |      |    |
|                                             | ■\$ 50 | 3 Device clock  | Date            |             |       |     | Download      |       |        |      | •  |
|                                             | ■\$ 50 | 4 Device clock  | Time            |             |       |     | Link with     |       |        |      |    |
|                                             | ■\$ 50 | 15 Device clock | Date/Time       |             |       |     | Unlink        |       |        |      |    |
|                                             |        |                 |                 |             |       | ×   | Delete        |       | Del    |      |    |
|                                             |        |                 |                 |             |       | 8<  | Cut           |       | Ctrl - | ×Х   |    |
|                                             |        |                 |                 |             |       | Þ   | Сору          |       | Ctrl - | + C  |    |
|                                             |        |                 |                 |             |       |     | Paste         |       |        |      |    |
|                                             |        |                 |                 |             |       |     | Paste Special |       | Ctrl - | ۰V   |    |
|                                             |        |                 |                 |             |       |     | Paste Extende | ed    |        |      |    |
|                                             |        |                 |                 |             |       |     | Properties    |       | Alt +  | Ente | er |

- Group Addresses to be assigned the classical way in the ETS (not in Plug In like ABL/S 2.1)
- Group addresses will be shown in the Input/Output blocks

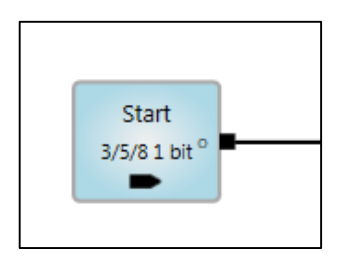

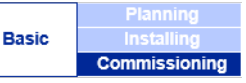

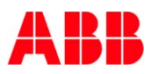

### ABB i-bus<sup>®</sup> KNX Logic Controller ABA/S 1.2.1 Monitoring and Simulation

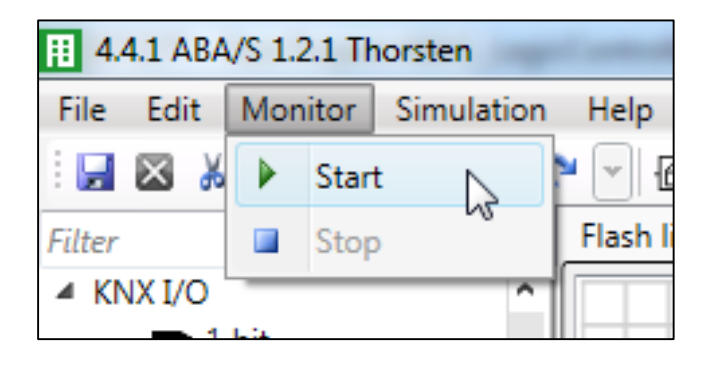

| 1.4.1 ABA/S 1.2.1 Thorsten |            |        |      |   |  |  |
|----------------------------|------------|--------|------|---|--|--|
| File Edit Monitor          | Simulation |        | Help |   |  |  |
| i 🛃 🛛 🐰 🗈 🛍 🕻              |            | Start  |      |   |  |  |
| Filter                     |            | Stop   | 10   | F |  |  |
| ▲ KNX I/O 1 bit            |            | Next s | tep  |   |  |  |
| - 1010                     | _          |        |      |   |  |  |

- Monitor
  - Online monitoring of status of logic
  - Telegrams from other KNX devices to be received
  - IP connection required
- Simulation
  - Offline simulation
  - Inputs of logic to be triggered
- $\rightarrow$  LIVE DEMONSTRATION

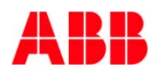

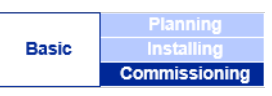

# ABB i-bus<sup>®</sup> KNX Logic Controller ABA/S 1.2.1 Example: 2-step control Cooling, dynamic Setpoint, variable Hysteresis

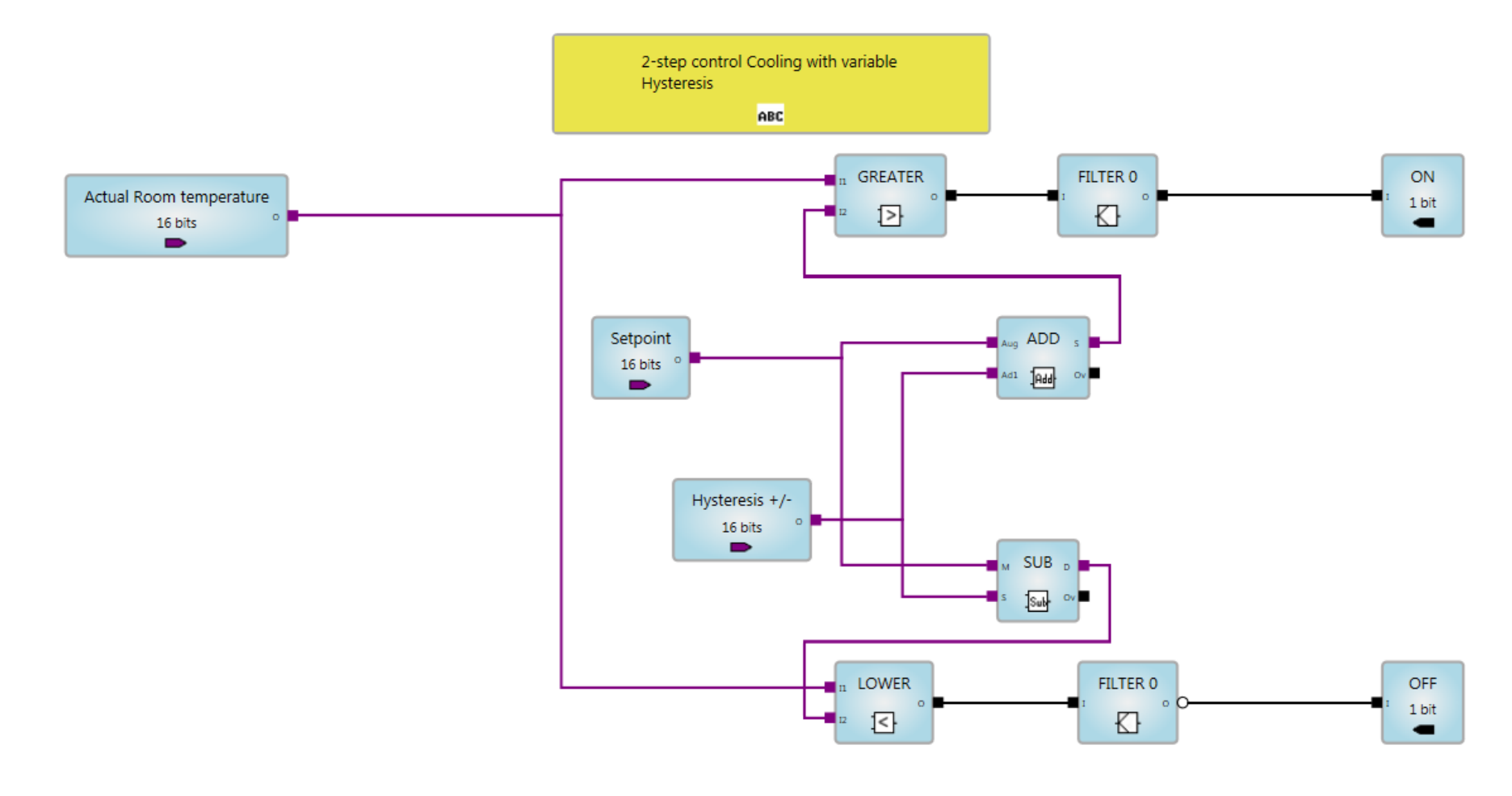

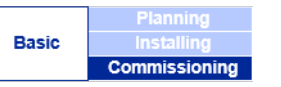

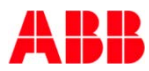

# ABB i-bus<sup>®</sup> KNX Logic Controller ABA/S 1.2.1 Example: 2-step control Cooling, dynamic Setpoint, variable Hysteresis

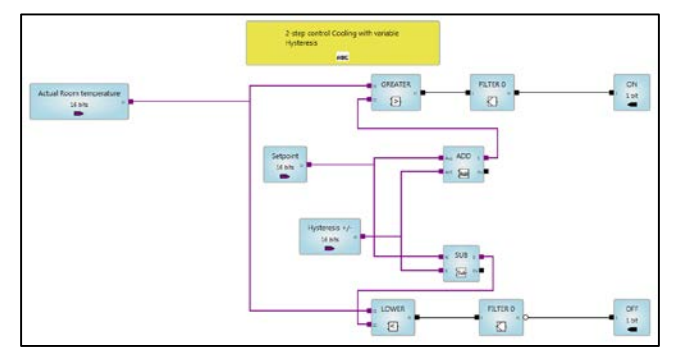

- Room temperature above setpoint + hysteresis
   → Cooling ON
- Room temperature below setpoint – hysteresis → Cooling OFF
- Room temperature within hysteresis zone → no reaction
- Outputs to be programmed with sending behavior 'Send always'

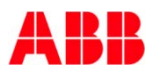

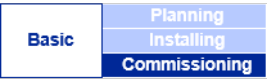

#### ABB i-bus<sup>®</sup> KNX Logic Controller ABA/S 1.2.1 Example: Conversion Fahrenheit $\rightarrow$ Celsius

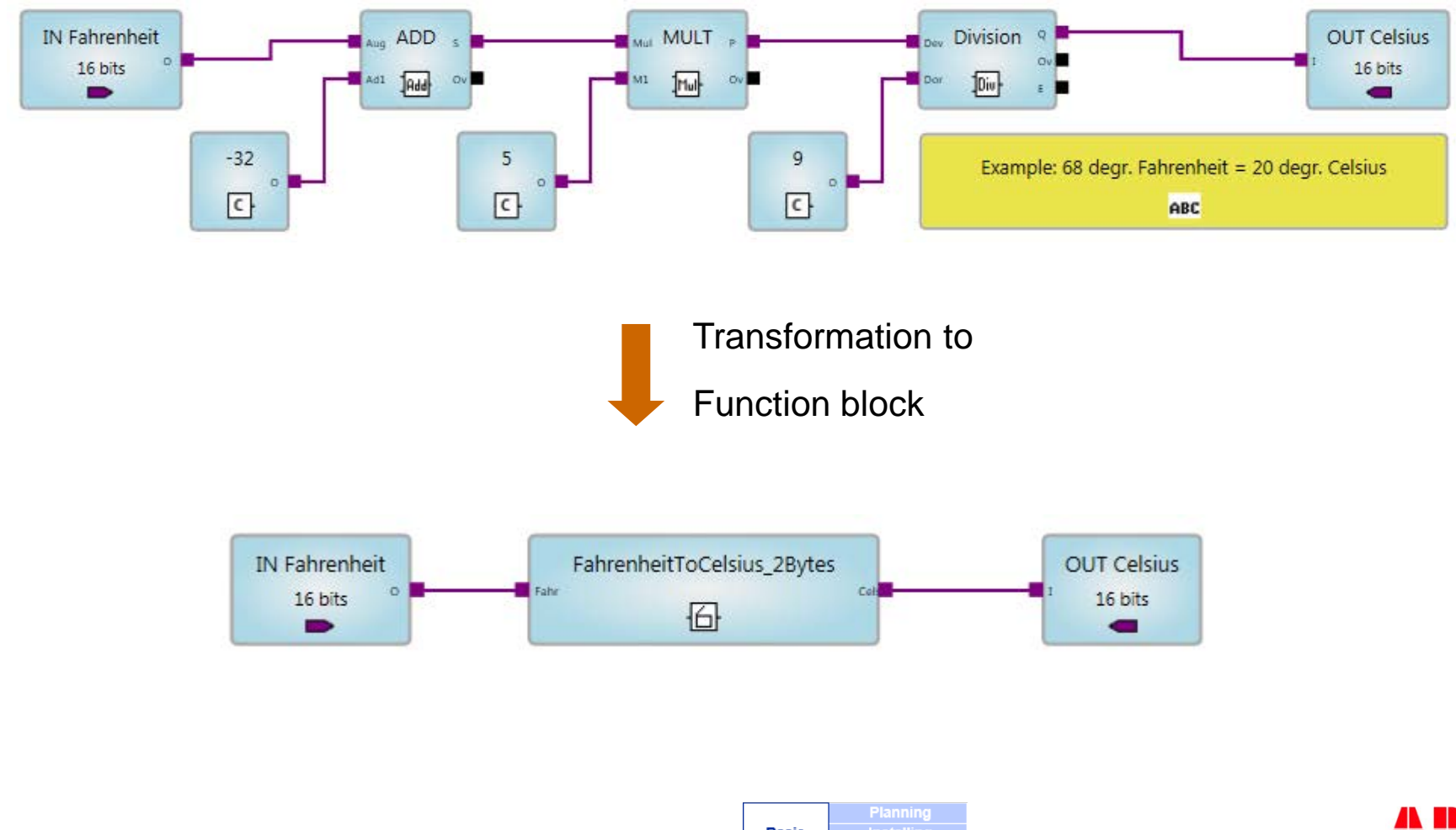

© ABB November 10, 2016 Slide 78

|       | Commissioning |
|-------|---------------|
| Basic | Installing    |
|       | Planning      |

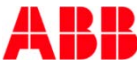

#### ABB i-bus<sup>®</sup> KNX Logic Controller ABA/S 1.2.1 Example: Limitation of Value

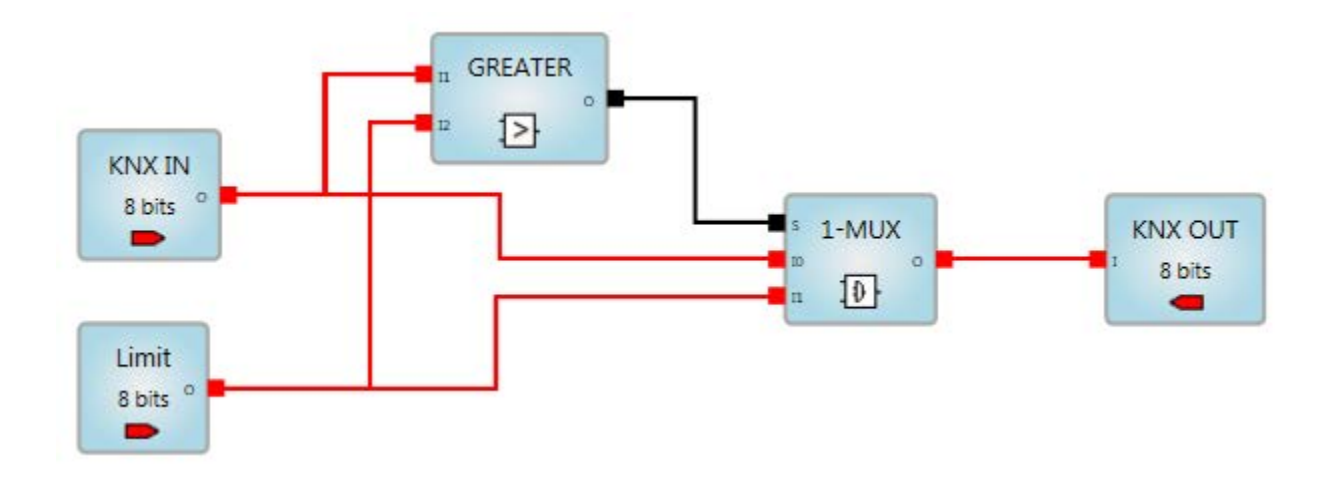

As long as the KNX IN value is bigger than the limit the limit value will be sent out, otherwise the original KNX in value.

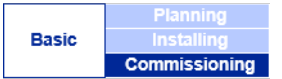

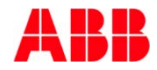

### ABB i-bus<sup>®</sup> KNX Logic Controller ABA/S 1.2.1 Example: 16 bit to 2 x 8 bit

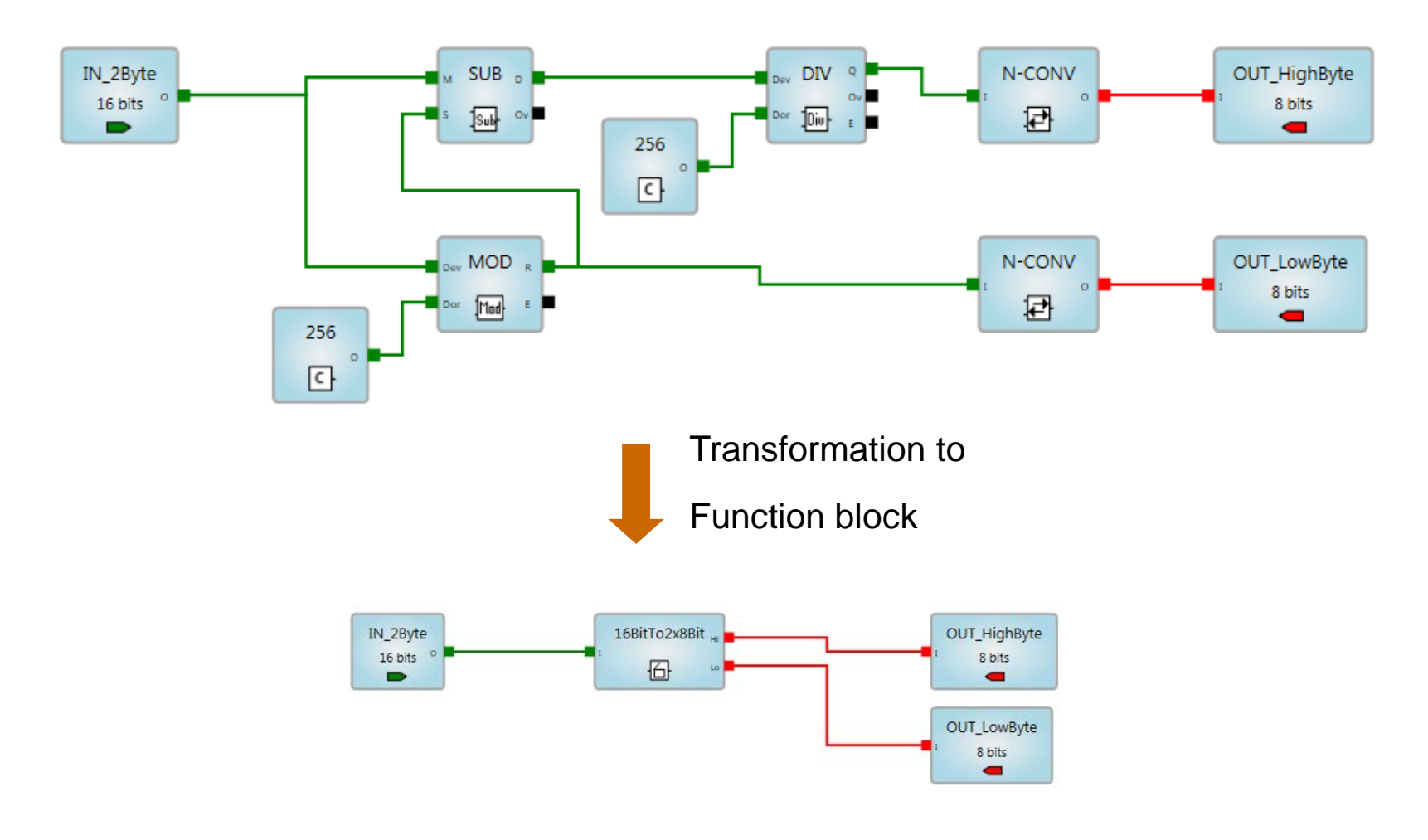

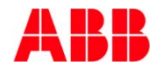

#### ABB i-bus<sup>®</sup> KNX Logic Controller ABA/S 1.2.1 Example: Flashlight

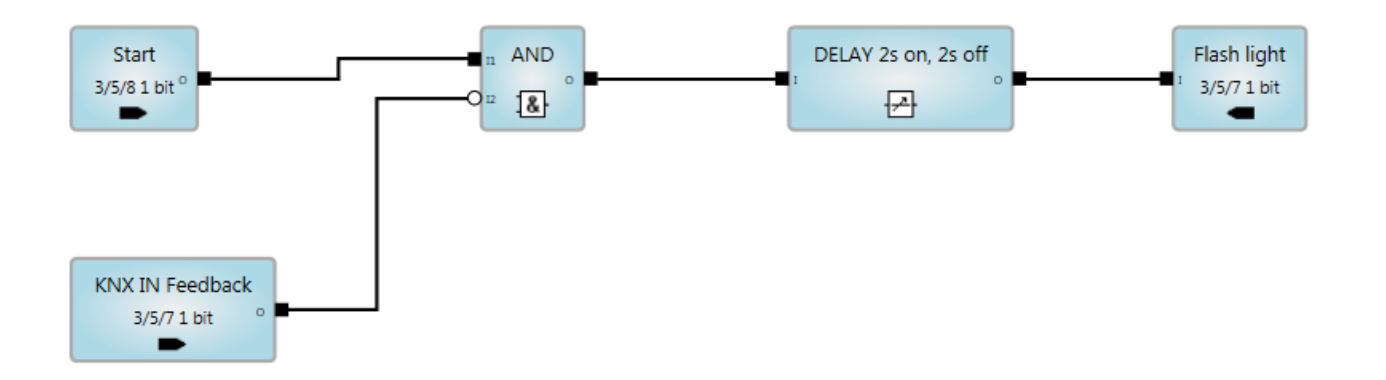

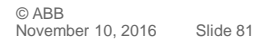

| Basic | Planning      |
|-------|---------------|
|       | Installing    |
|       | Commissioning |

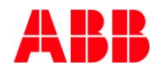

### Webinar "Logic Controller ABA/S 1.2.1" **Next Webinar**

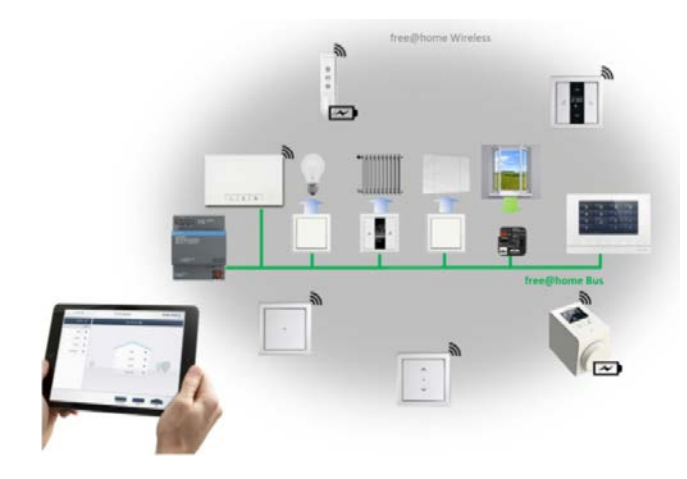

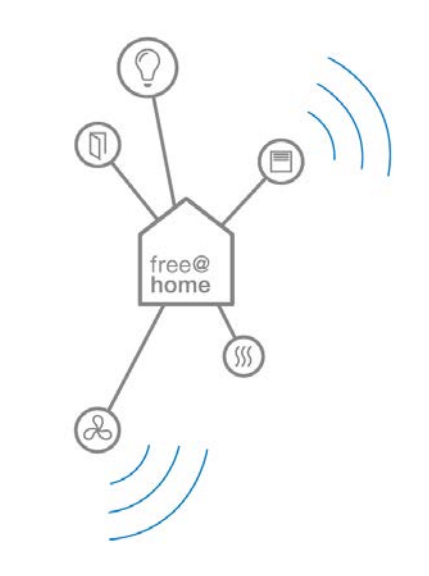

- Wednesday 14<sup>th</sup> of December 2016
  - Morning 09:00 am Europe Time (Berlin, UTC + 1h)
  - Afternoon 03:00 pm Europe Time (Berlin, UTC + 1h)

#### ABB-free@home<sup>®</sup> wireless\*

- 64 wireless and 64 wired devices in one system
- The new System Access Point supports both media wireless and cabled in the one system
- The best radio connection thanks to meshed network

© ABB

Basic

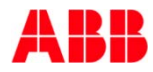

### Disclaimer

- The information in this document is subject to change without notice and should not be construed as a commitment by ABB. ABB assumes no responsibility for any errors that may appear in this document.
- In no event shall ABB be liable for direct, indirect, special, incidental or consequential damages of any nature or kind arising from the use of this document, nor shall ABB be liable for incidental or consequential damages arising from use of any software or hardware described in this document.
- © Copyright [2016] ABB. All rights reserved.

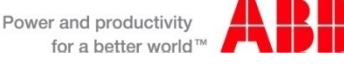

### Power and productivity for a better world<sup>™</sup>

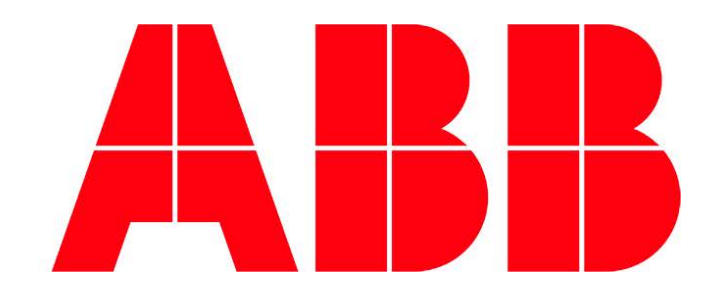